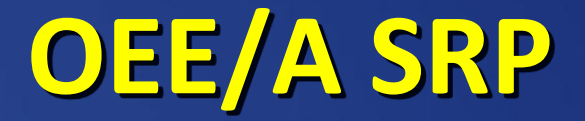

### (OEE-Availability Solution-Ready Package)

Alger Tan IIoT SRP SAE Jan 2019

**Enabling an Intelligent Planet** 

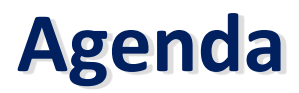

- What is WISE-PaaS
- What is OEE/A SRP
- Build up OEE/A Simulation Environment
  - Marketplace Introduction and Hands-on
  - Device Simulator to WebAccess/SCADA Introduction and Hands-on
  - WebAccess/SCADA to WISE-PaaS/SCADA Introduction and Hands-on
  - WISE-PaaS/SCADA to OEE-Configure Introduction and Hands-on
  - OEE-Configure to WISE-PaaS/Dashboard Introduction and Hands-on

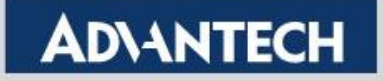

# What is WISE-PaaS

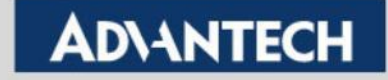

### WISE-PaaS 3.0 AloT Edge-to-Cloud Architecture

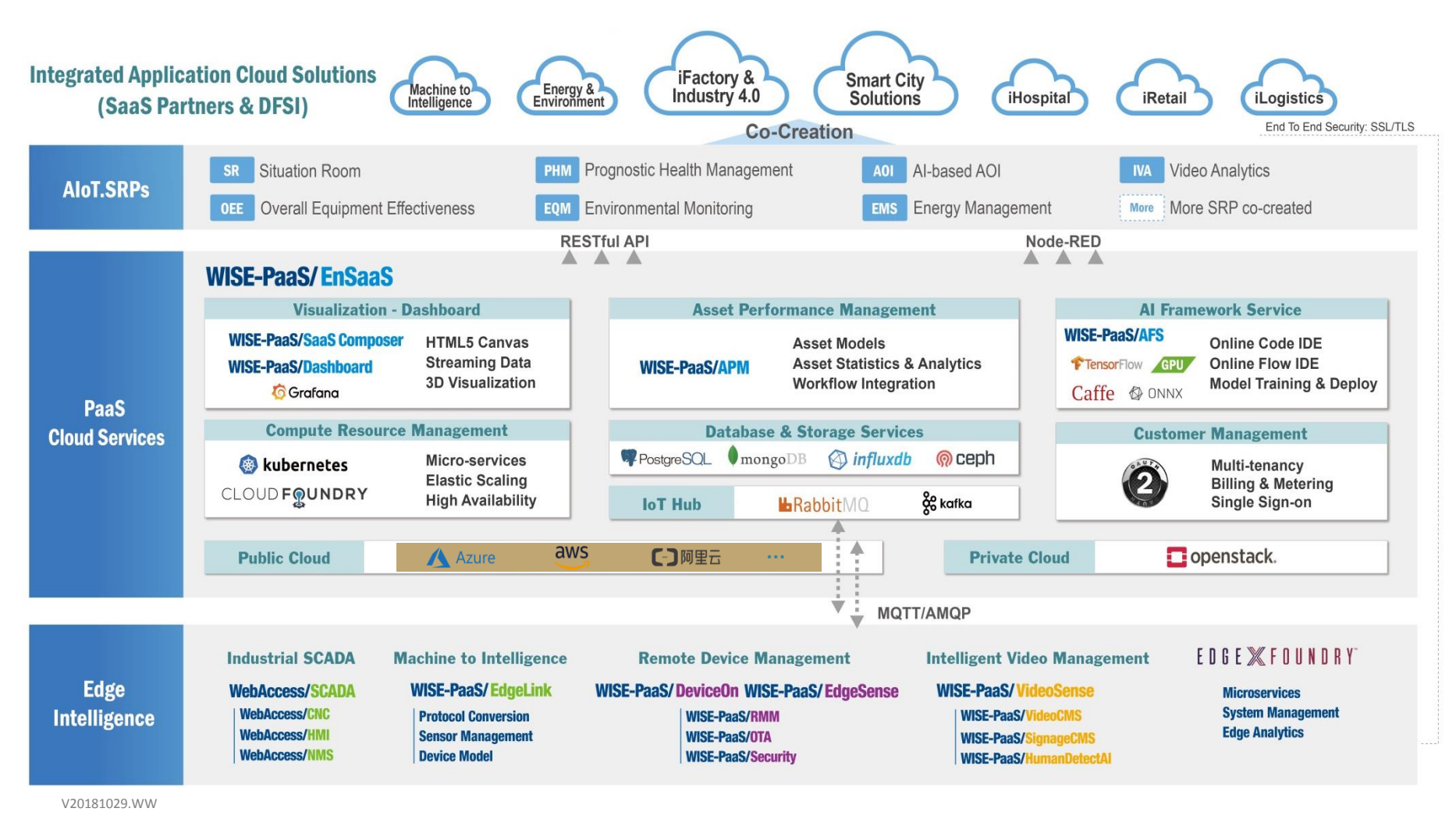

#### **Enabling an Intelligent Planet**

### **ADVANTECH**

### WISE-PaaS/EnSaaS – Public Cloud

**Running Instances and to be deployed** 

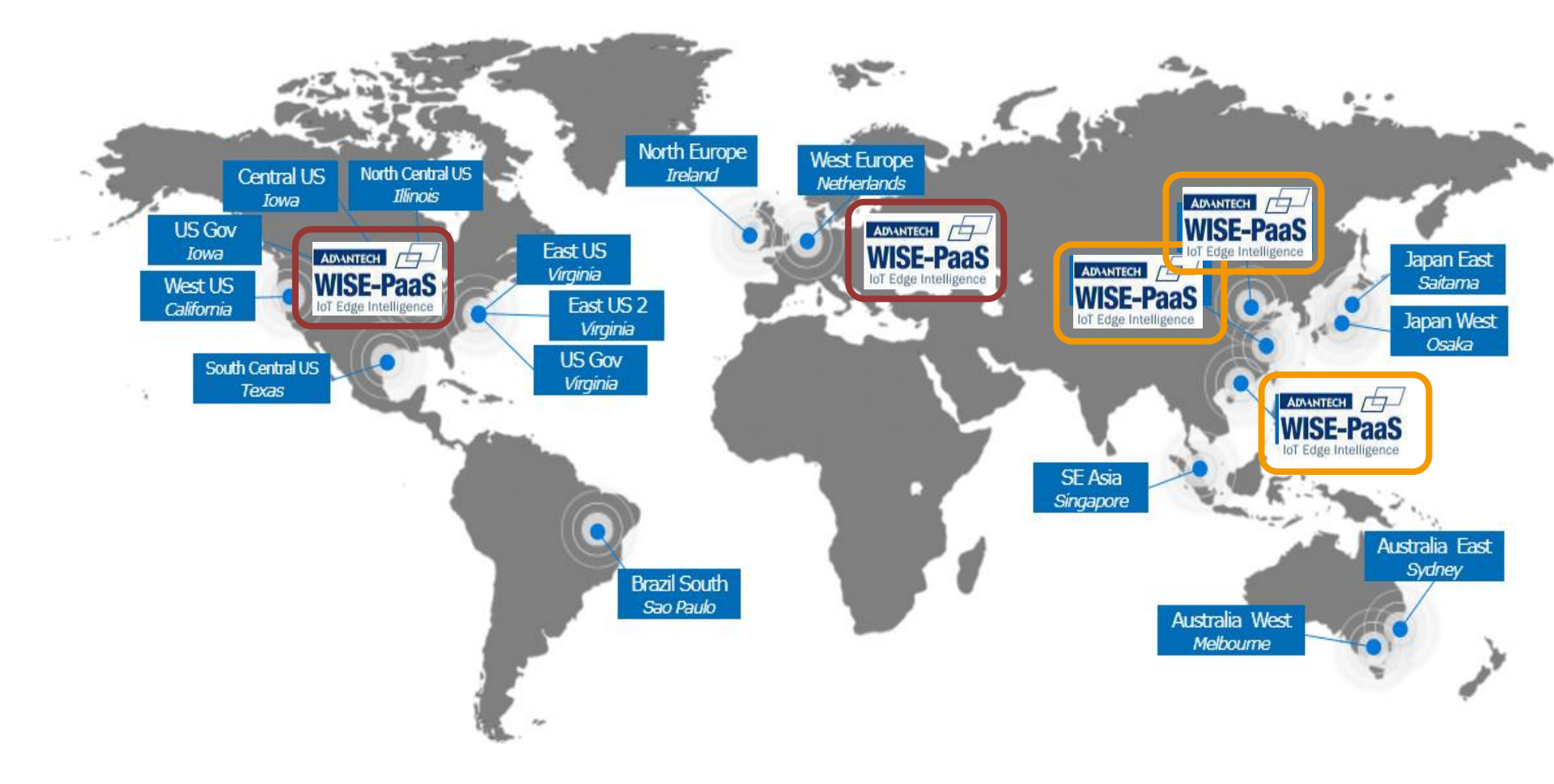

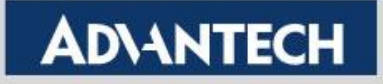

### **WISE-PaaS User Flow Scenario**

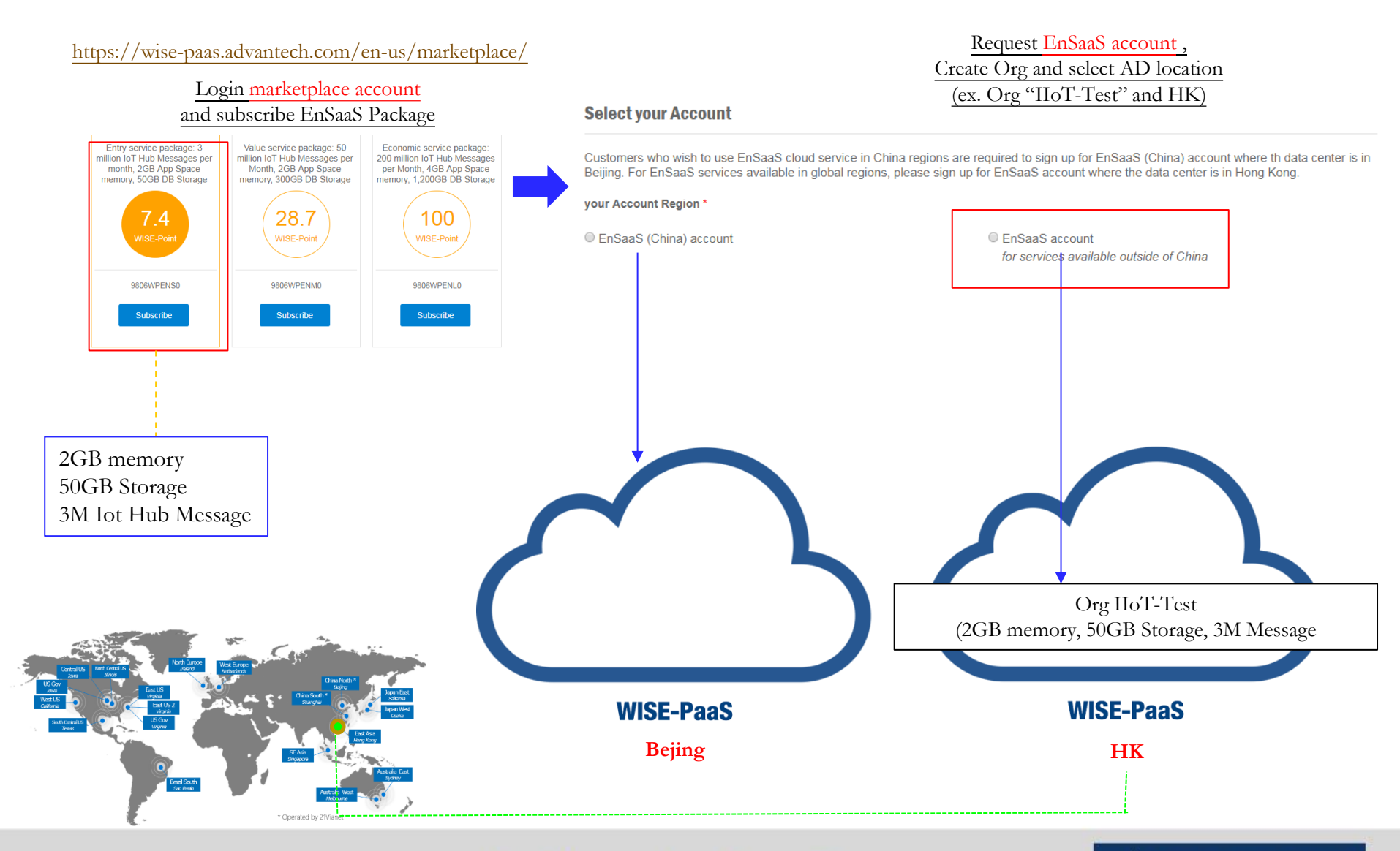

**Enabling an Intelligent Planet** 

### WISE-PaaS User Flow Scenario – SCADA Service

#### https://wise-paas.advantech.com/en-us/marketplace/

Once you have EnSaaS account, you will be able to subscribe package into space. For example, first time we subscribe EnSaaS entry package as below

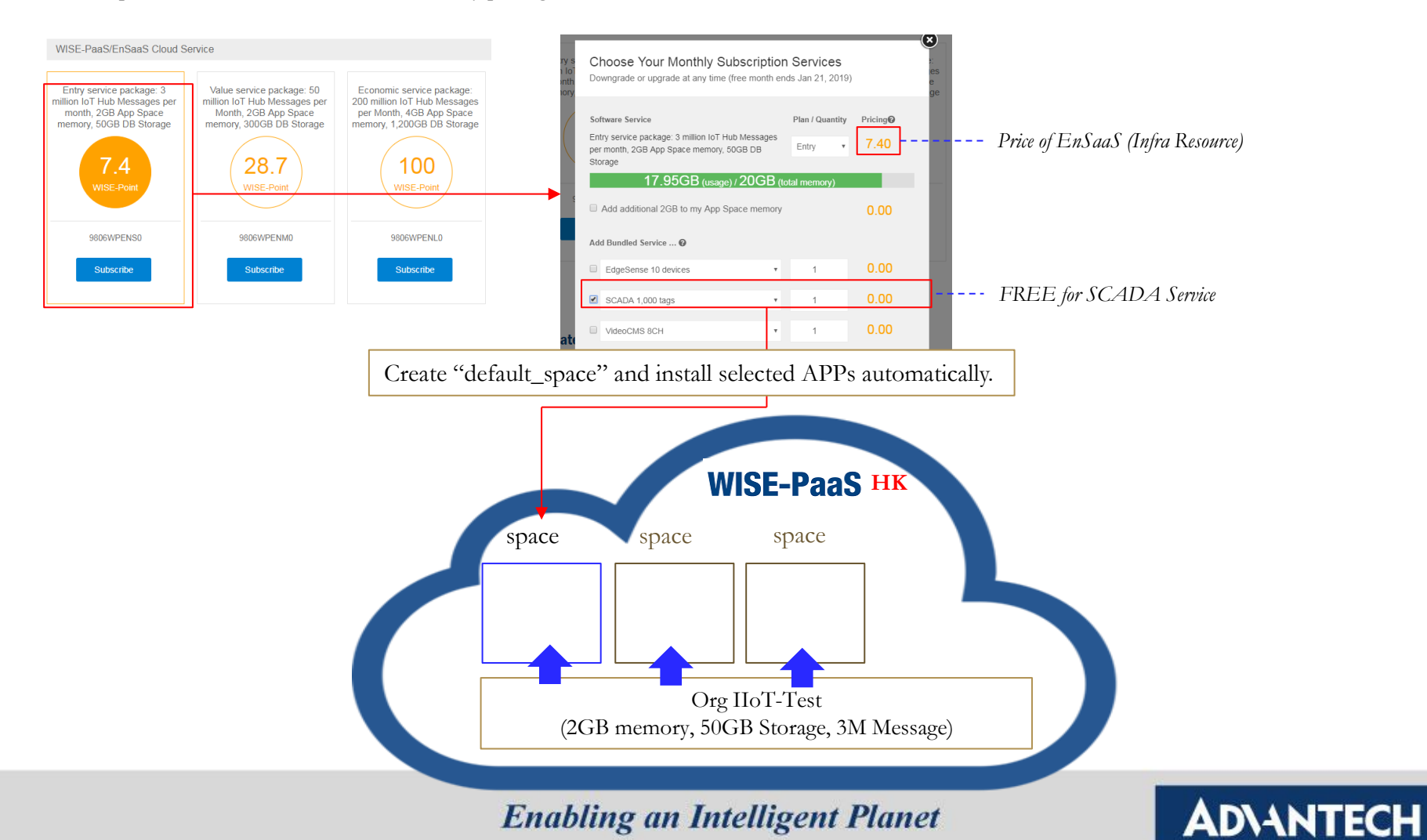

### WISE-PaaS User Flow Scenario – SCADA Service

#### Wise-PaaS User Flow Scenario – SCADA Service

- EnSaaS will install "Wise-PaaS Dashboard" (512MB) application in default, it's also free.
- Each package will include several application which response to various service.
- For example of Wise-PaaS SCADA package (Free), we have two applications installed in space. 1. Scada-data-worker (256MB) 2. Portal-Scada (512MB)
- lot hub message is counted with entire organization (all spaces)
- DB storage is counted with entire organization (all spaces)

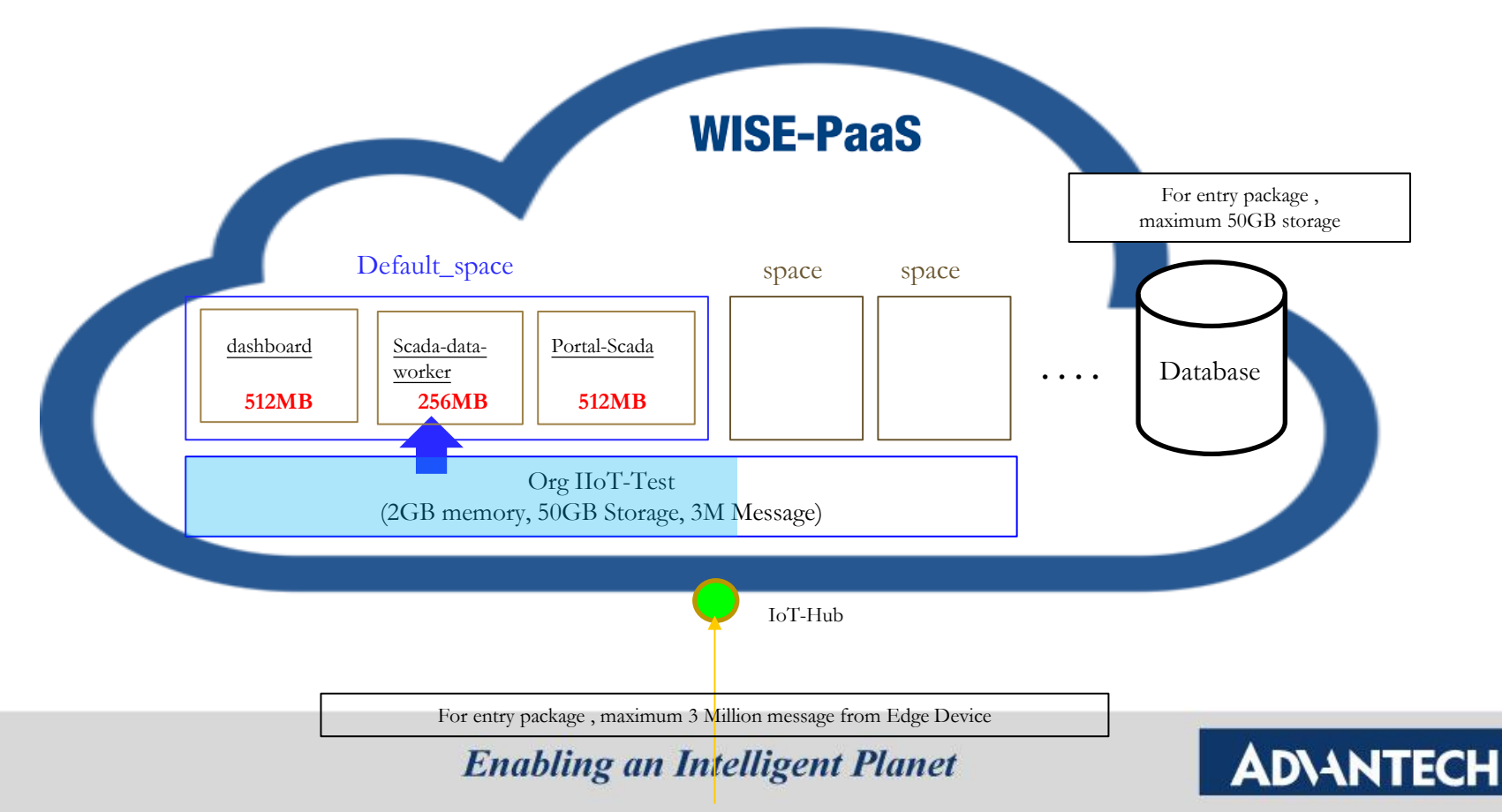

### WISE-PaaS User Flow Scenario – SI Service

- Wise-PaaS User Flow Scenario Example for SI Service
  - Immediate service deploy and provide service to different customer.
  - No IT maintenance effort.
  - Compatible with most of Advantech edge product.
  - Free dashboard application to visualize manufacturing process and realize industry 4.0

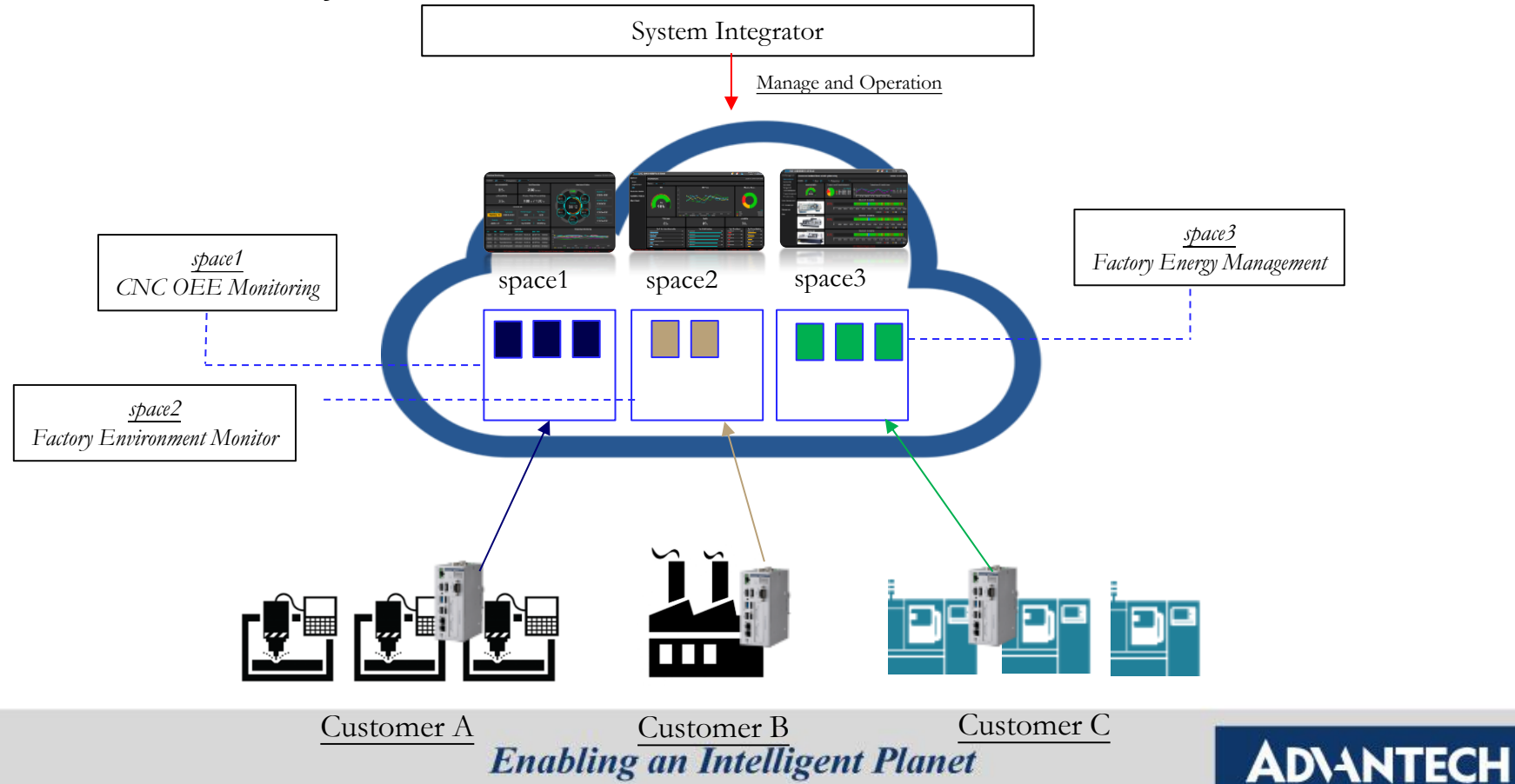

### WISE-PaaS User Flow Scenario – SI Service

- Wise-PaaS User Flow Scenario Example for SI Service
  - Data isolation by each space.

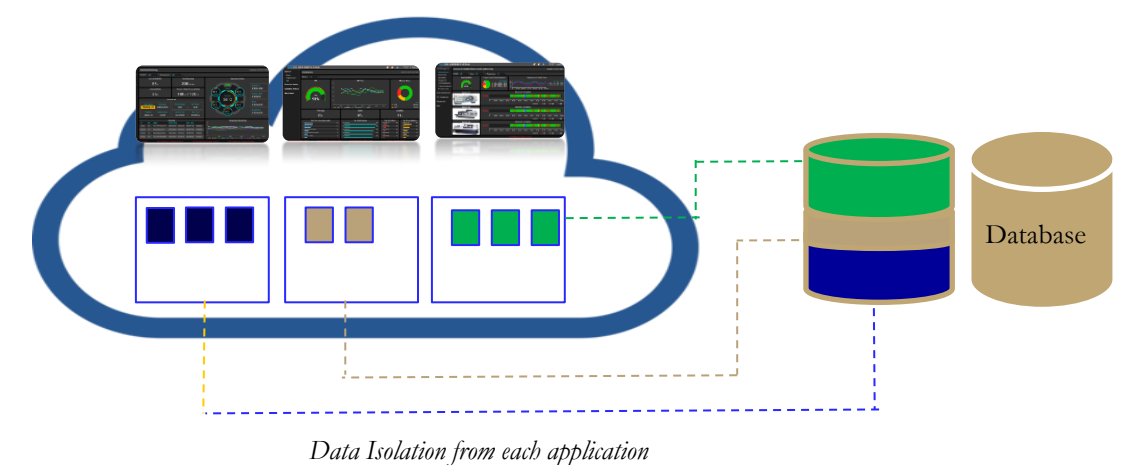

 Data view isolation user management. In the application of space, user can be managed to access different project.

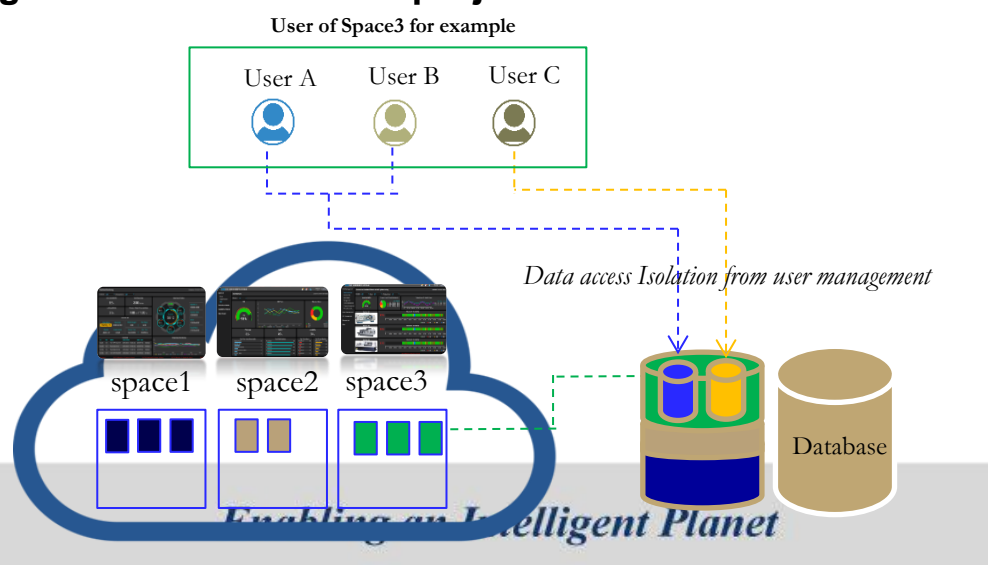

# What is WISE-PaaS/OEE-A

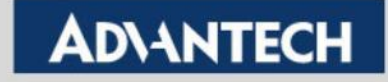

### **Paint Point of Factory Owner**

#### Status of equipment?

Production lead time ?

#### Where is bottle neck?

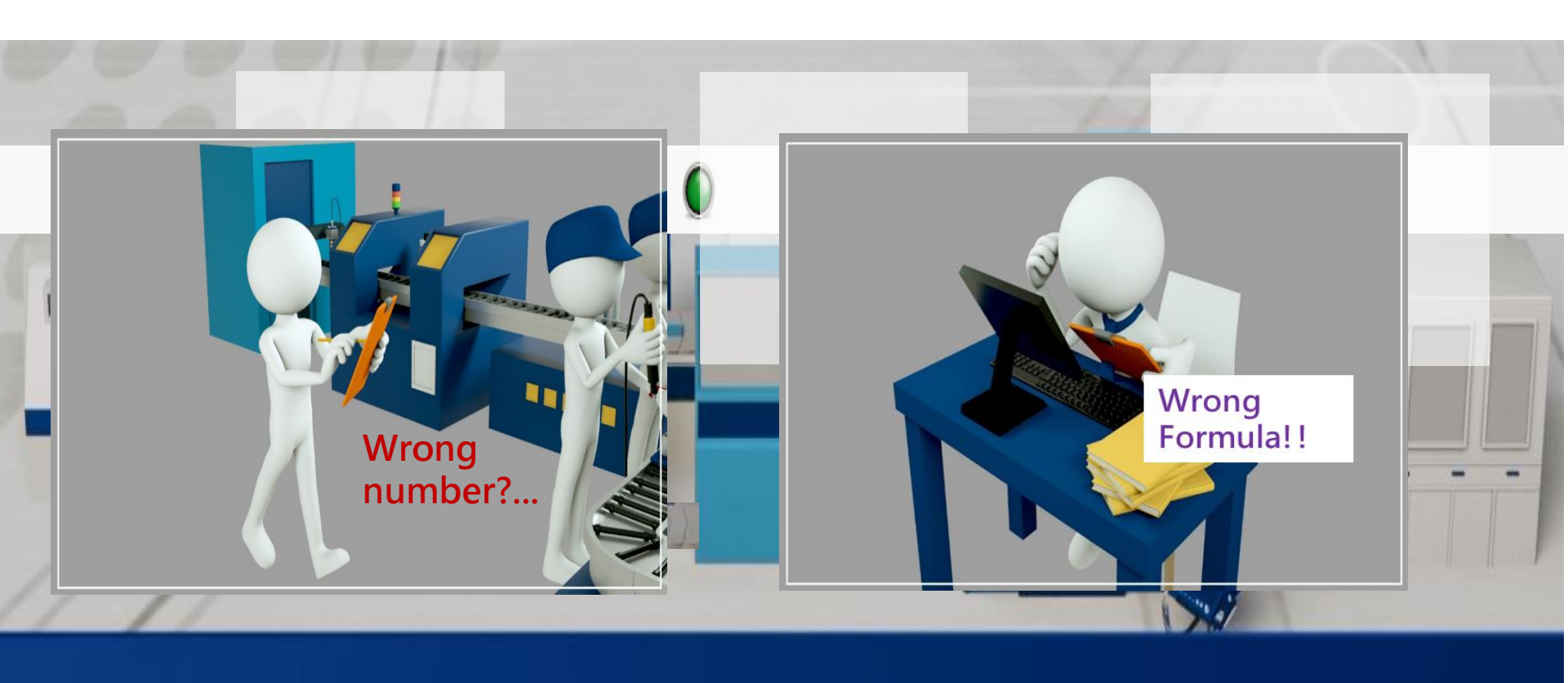

**Un-smooth manufacturing** 

Stuck Capacity

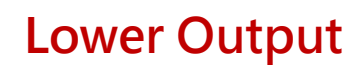

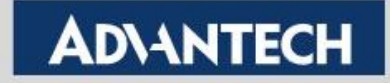

### What is OEE Availability

**OEE (Overall Equipment Effectiveness)** 

OEE % = Availability (%) x Performance (%) x Quality (%)

#### Availability

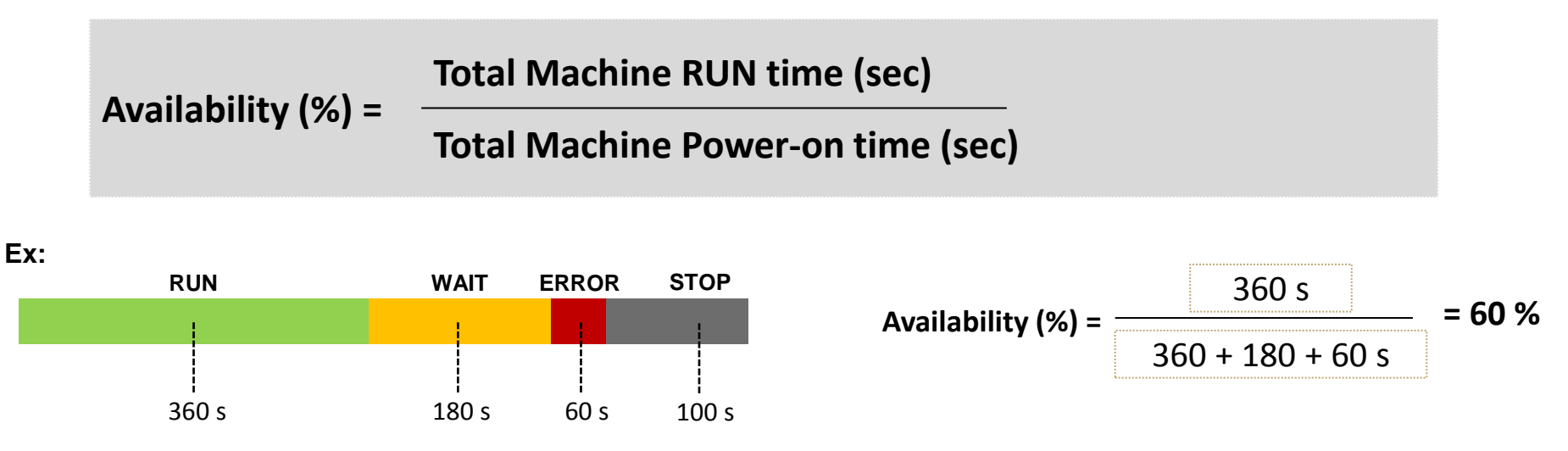

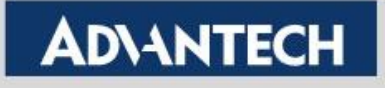

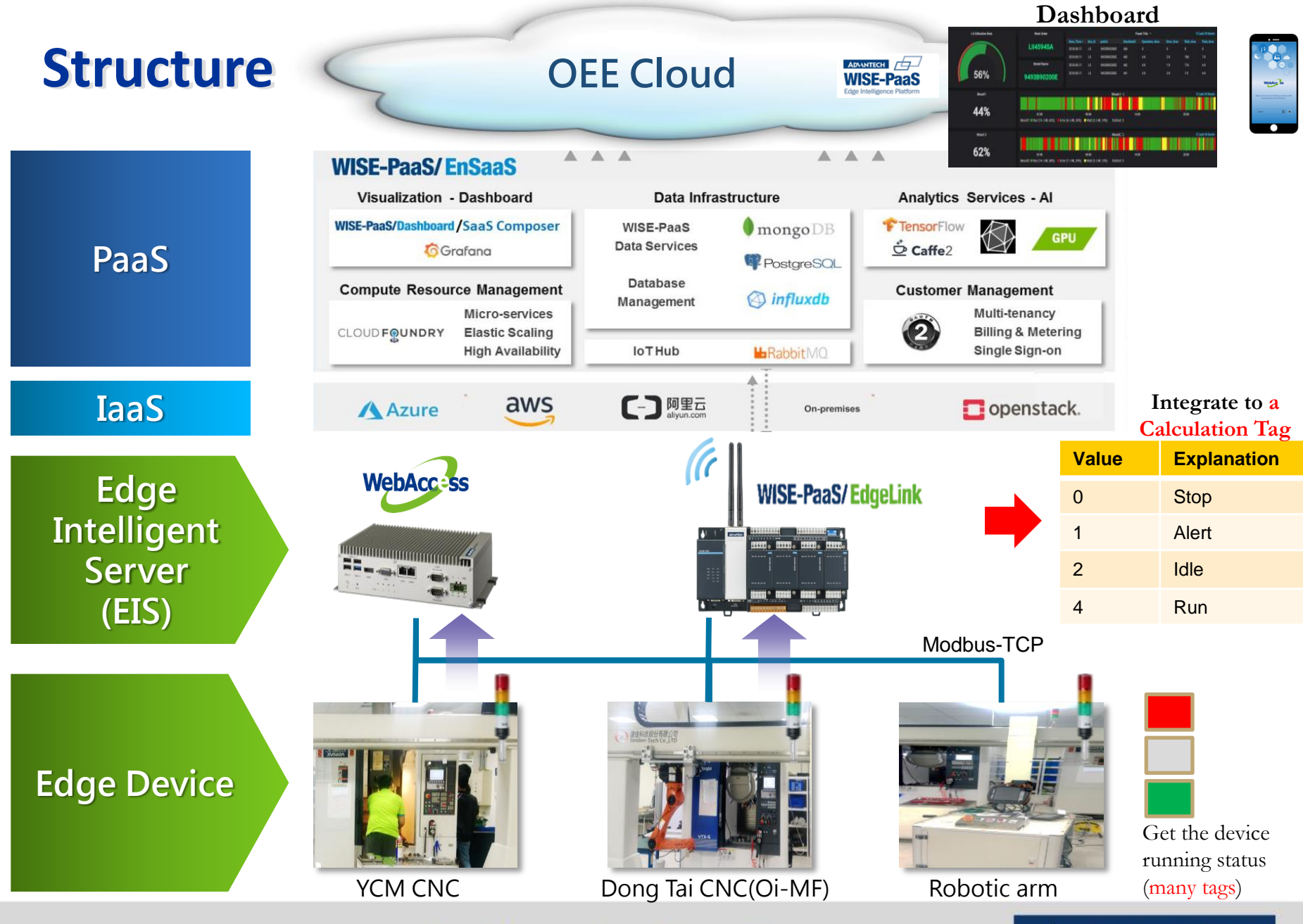

**Enabling an Intelligent Planet** 

### **OEE Availability Configuration Steps**

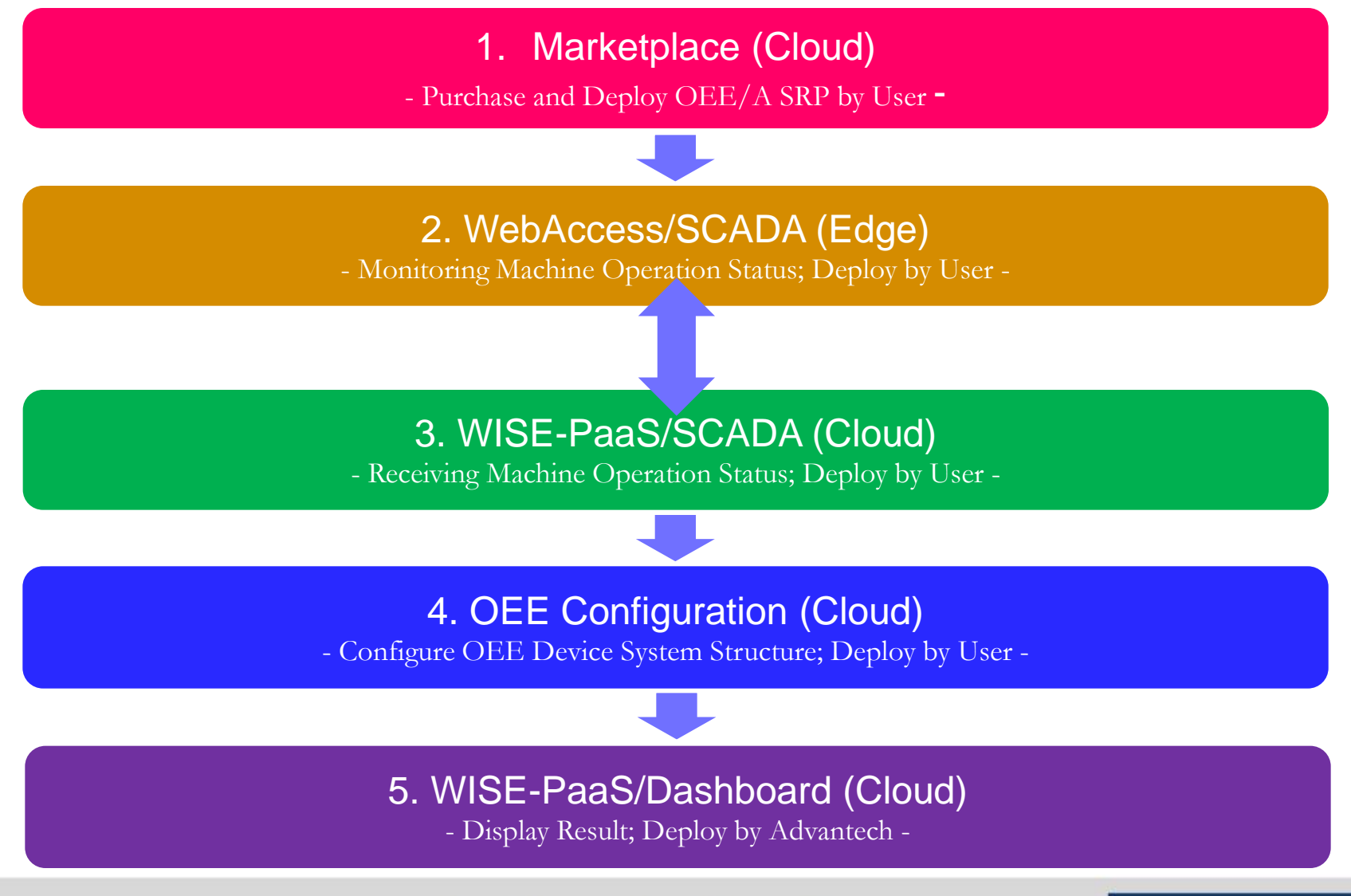

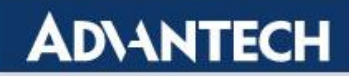

# **1. Marketplace**

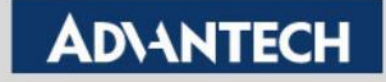

### **OEE Availability Configuration Steps**

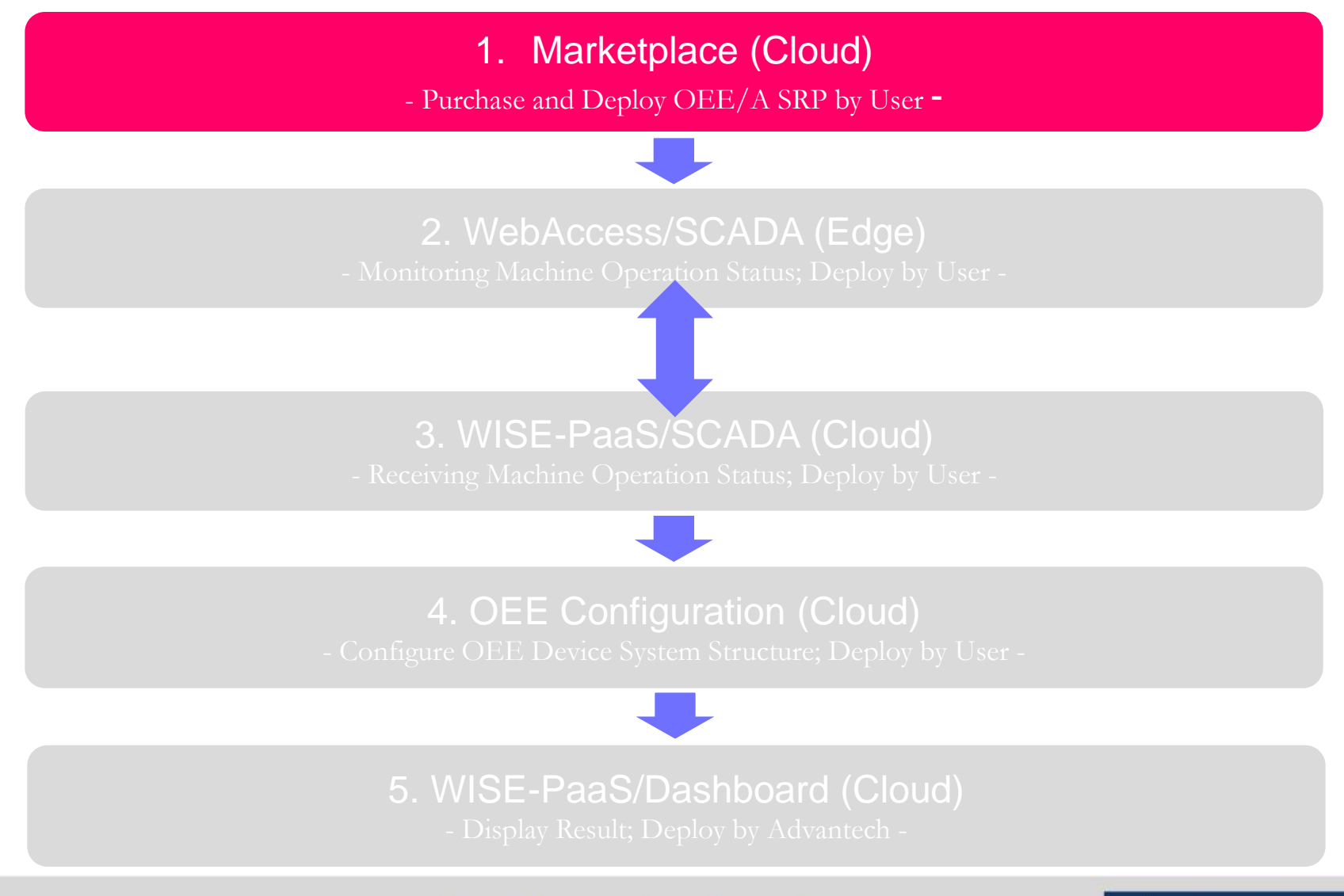

#### Enabling an Intelligent Planet

### **Marketplace Pre-request & Purpose**

- Pre-request
  - User must have two accounts
    - Marketplace account for purchase OEE/A SRP
    - WISE-PaaS/EnSaaS account arrange an organization and a space to deploy OEE/A SRP
- Purpose
  - Deploy OEE/A SRP Applications
    - URL: <u>https://wise-</u> paas.advantech.com/enus/marketplace
  - Get all key instances and URLs after
    OEE/A deployment is completed

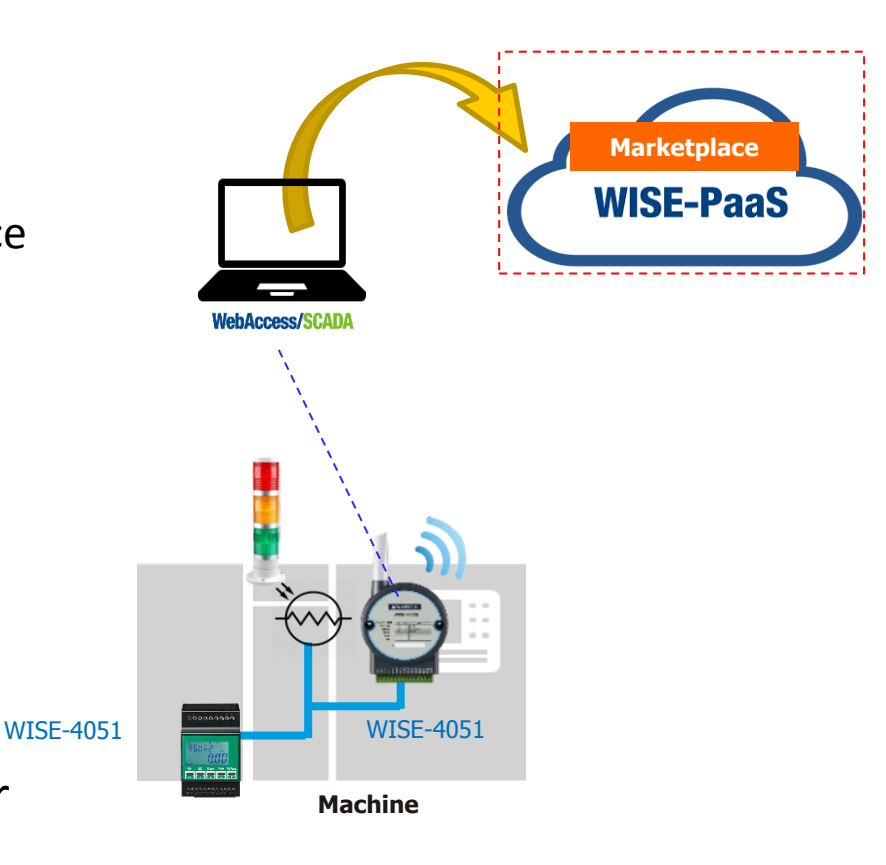

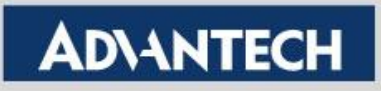

## **Instance List**

|   | Name                      | Version         | Purpose                                        |
|---|---------------------------|-----------------|------------------------------------------------|
| 1 | portal-scada              | 1.3.14 or later | WISE-PaaS/SCADA                                |
| 2 | portal-OEE-Config         | 2.0.2 or later  | Setup product line machine                     |
| 3 | Dashboard                 | 1.1.19 or later | WISE-PaaS/Dashboard                            |
| 4 | api-ifactory-srp-postgres | 1.1.3 or later  | Internal use                                   |
| 5 | api-scada-simplejson      | 1.0.14 or later | Internal use                                   |
| 6 | OEEUtilizCal-dataworker   | 1.3.2 or later  | Calculate OEE/A hourly, daily and monthly data |
| 7 | OEEUtilizSig-dataworker   | 2.4.3 or later  | Get device running status from database        |
| 8 | scada-dataworker          | 1.3.7 or later  | Internal use                                   |

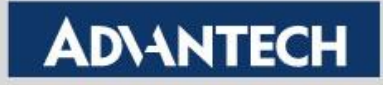

### URLs

- All key URLs can be found at Management Portal
  - Organization -> Space -> Application -> Routes

| Organiza                                                      | zation NipponRAD - Space |                |                       | ace def                                                                                  | default2_space 👻 |            |       |  |  |
|---------------------------------------------------------------|--------------------------|----------------|-----------------------|------------------------------------------------------------------------------------------|------------------|------------|-------|--|--|
|                                                               |                          |                |                       |                                                                                          |                  |            |       |  |  |
| Applicati                                                     | on List                  | Service Instar | nce Li                | List Route List Usage                                                                    |                  |            |       |  |  |
|                                                               |                          |                |                       |                                                                                          |                  |            |       |  |  |
| Name 🔺                                                        |                          |                |                       | Packa<br>State                                                                           | ge State         | Instances: | State |  |  |
| Routes                                                        |                          |                | Environment Variables |                                                                                          |                  |            |       |  |  |
| portal-scada-1-3-7-nipponrad-<br>default2_space.wise-paas.com |                          |                | ]                     | application_env_json                                                                     |                  |            |       |  |  |
| portal-scada-nipponrad-<br>default2_space.wise-paas.com       |                          |                |                       | Both URLs are ok.<br>The only difference is to show<br>application version number or not |                  |            |       |  |  |

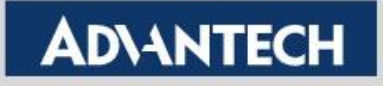

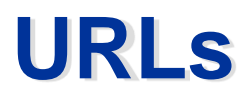

 Customer company name and Space name will be included in URL

|   | Application                              | URL Rule                                                                                                    |
|---|------------------------------------------|----------------------------------------------------------------------------------------------------|
| 1 | portal-scada<br>(WISE-PaaS/SCADA)        | https://portal-scada- <b>CompanyName</b> -<br><b>SpaceName</b> _space.wise-<br>paas.com/#/CloudManager/DeviceManagement |
| 2 | portal-OEE-Config<br>(OEE Configuration) | https://portal-oeeconfig-CompanyName-<br>SpaceName_space.wise-paas.com/                                                 |
| 3 | Dashboard                                | https://dashboard-1-1-18-CompanyName-<br>SpaceName_space.wise-paas.com/?orgId=1                                         |

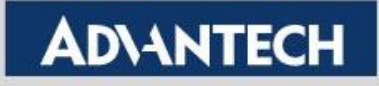

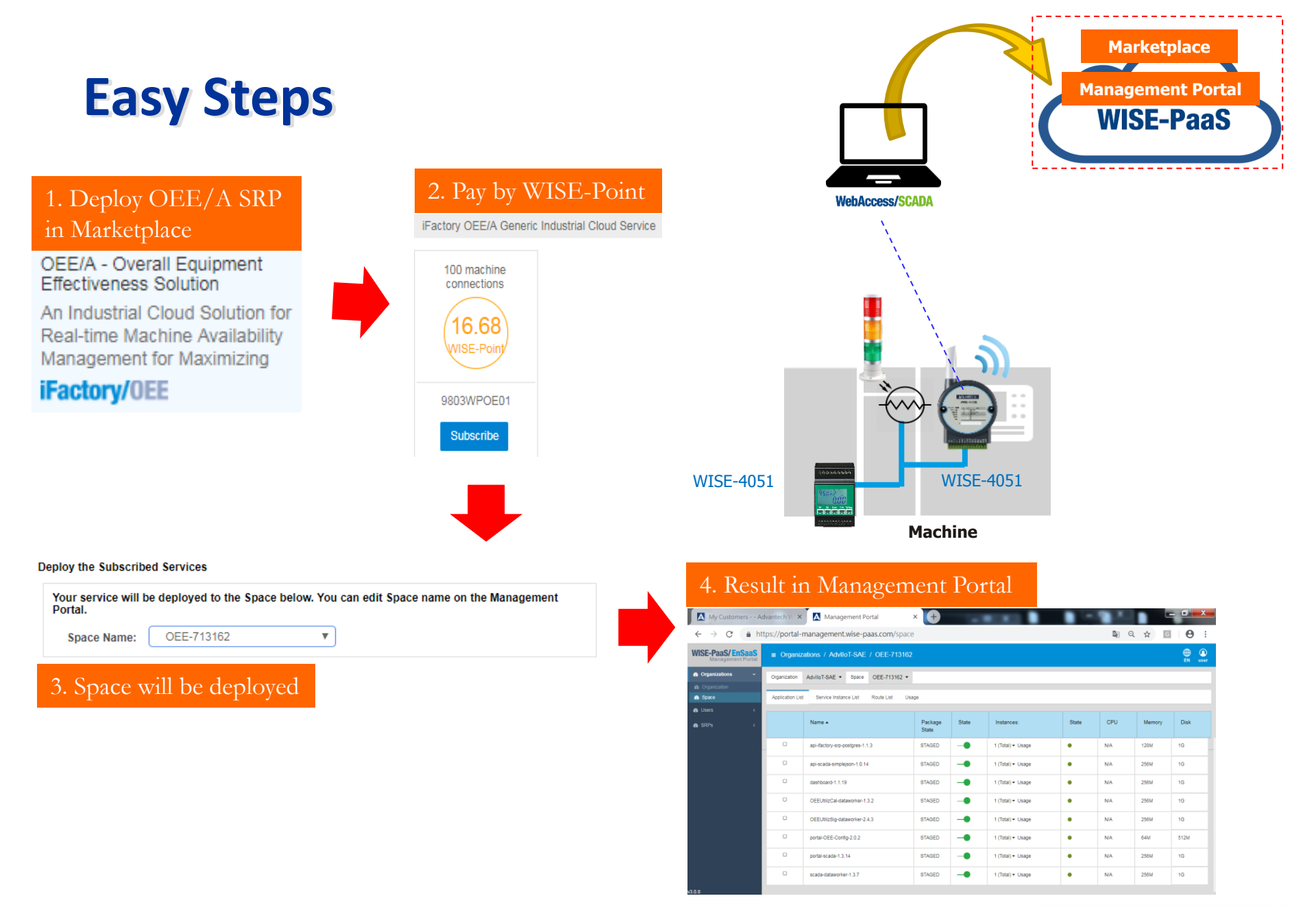

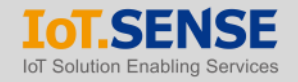

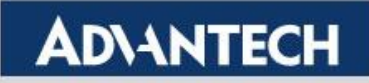

Open a browser (e.g. Chrome) and enter Marketplace URL

https://wise-paas.advantech.com/en-us/marketplace

Click "Industrial Cloud Solutions"

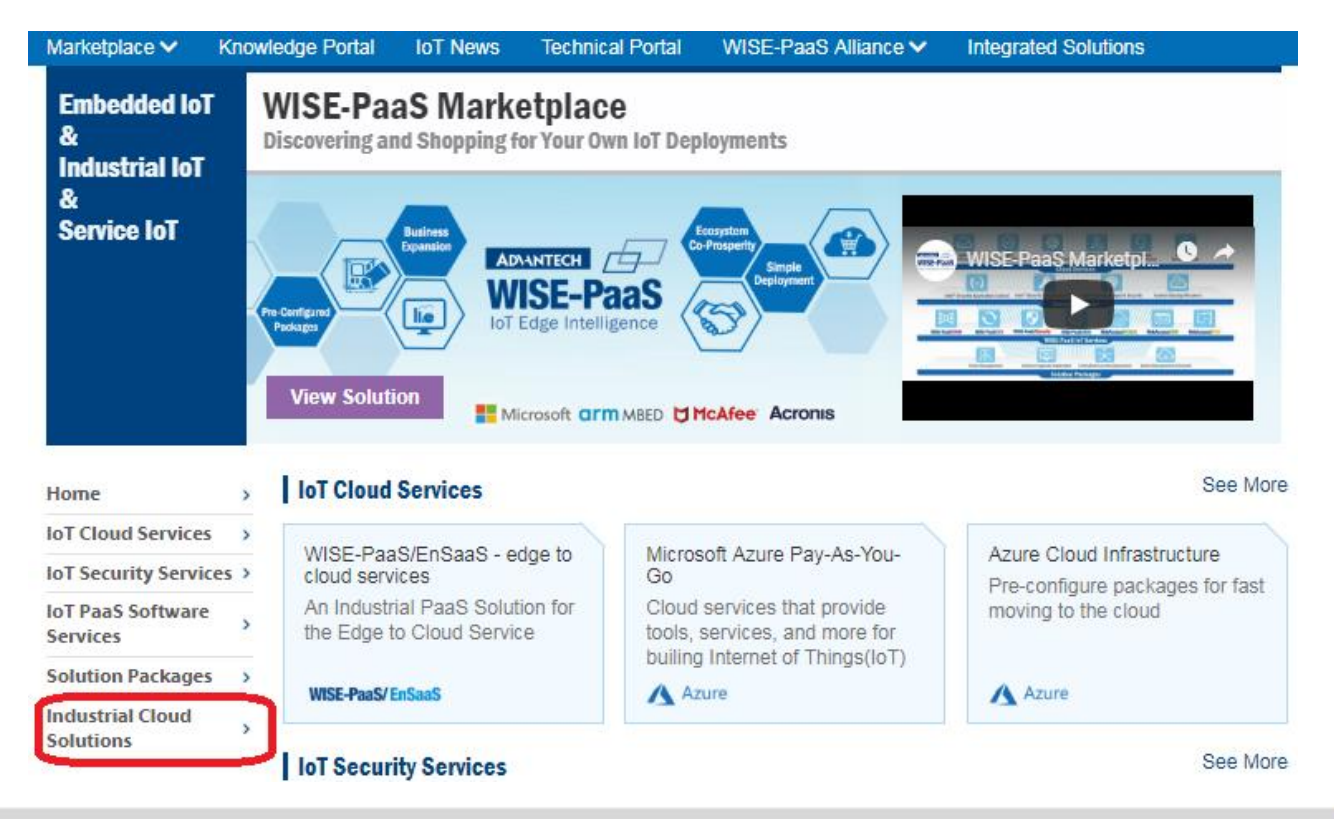

**Enabling an Intelligent Planet** 

Select "OEE/A Overall Equipment Effectiveness Solution"

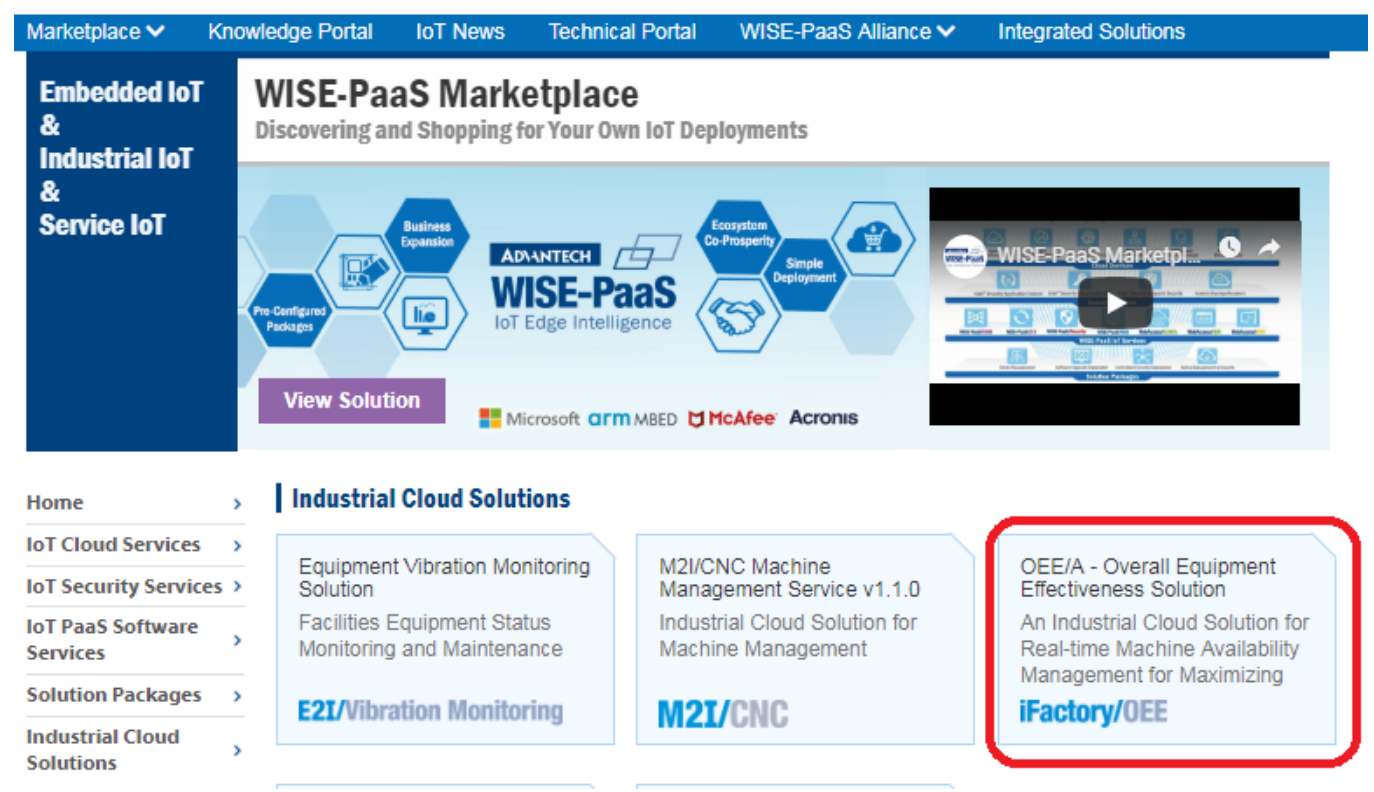

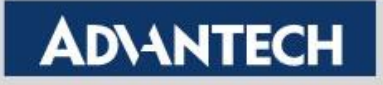

Click "Start Trial"

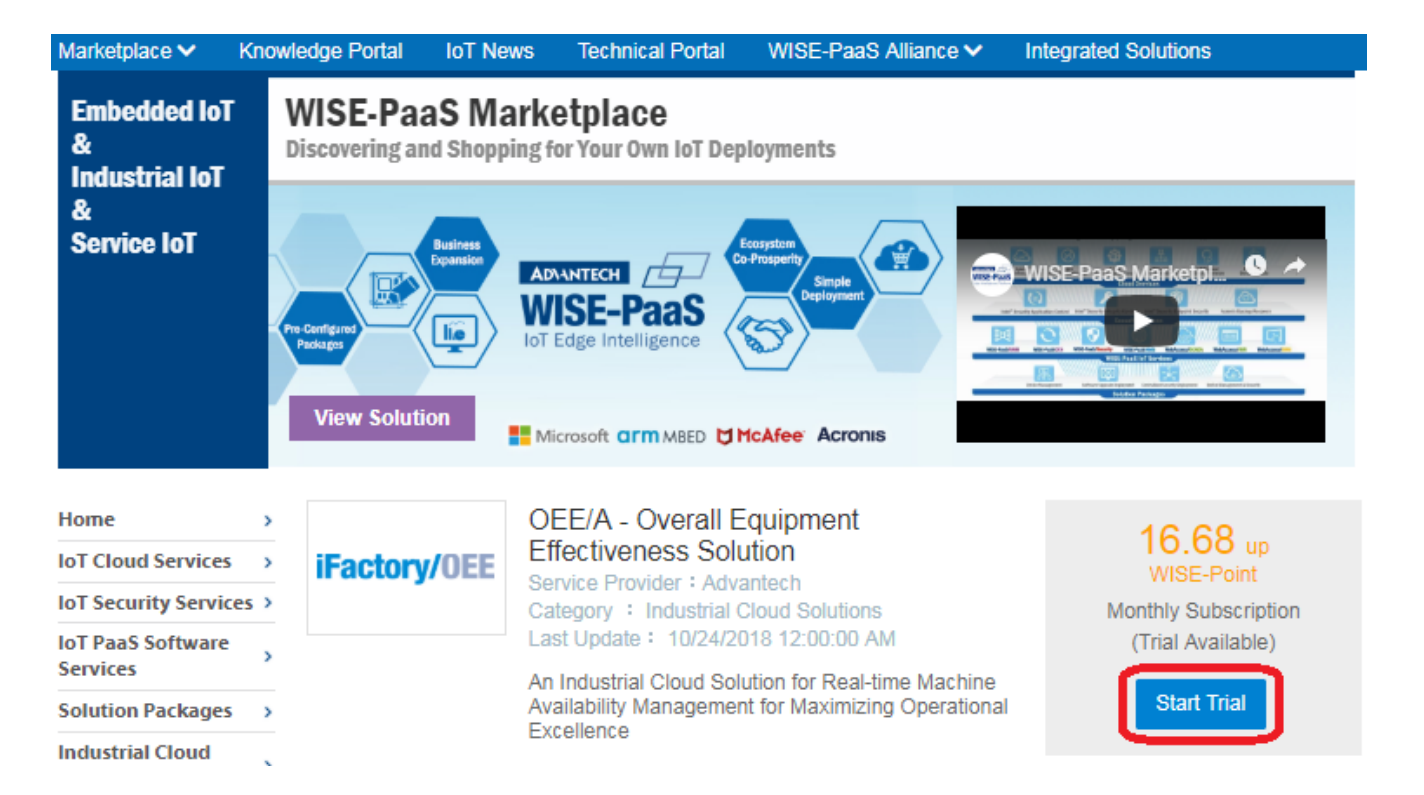

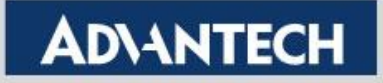

Click "Subscribe"

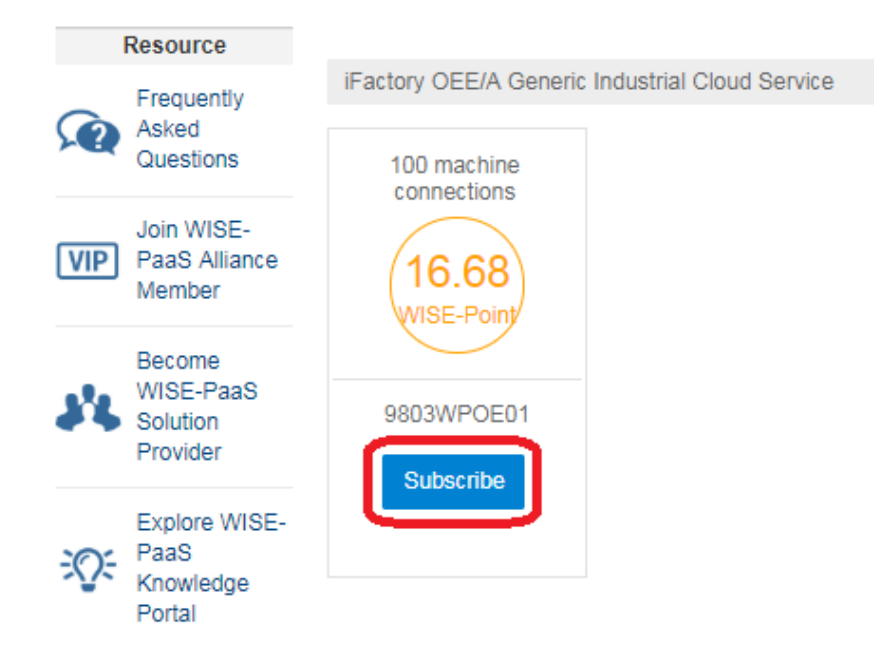

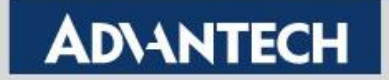

## **Practice – Enter Marketplace Account**

- Login Marketplace
  - Enter Marketplace email address and password, and then click "Sign In"

| Sign In         |                                  |                                                            |
|-----------------|----------------------------------|------------------------------------------------------------|
| I have an Advan | English -                        |                                                            |
| Email address   | Please enter your email          | New to Advantech ?                                         |
| Password        | Please enter your password       | Sign Up Today                                              |
|                 | Sign In<br>Forgot your password? | Create your Advantech Account and<br>enjoy these benefits: |

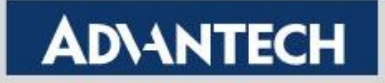

# **Practice – Change Role**

Click "Change role to this customer"

| AD\ANTECH Enabling an Intel          | Poi                | nts : 0.00 | ~        | Nick Liu 💄 🗸 |      |                  |  |  |  |  |
|--------------------------------------|--------------------|------------|----------|--------------|------|------------------|--|--|--|--|
| Home                                 |                    |            |          |              |      |                  |  |  |  |  |
| My Customers                         |                    |            |          |              |      |                  |  |  |  |  |
| Customer List                        |                    |            |          |              |      |                  |  |  |  |  |
| Company                              | Customer<br>Admins | Points     | Types    |              |      | Change Role      |  |  |  |  |
| WISE-PaaS_Internal (AdvIIoT-<br>SAE) | 1-100RWXR          | 0          | WISELead | Change       | role | to this customer |  |  |  |  |

### Click "Confirm"

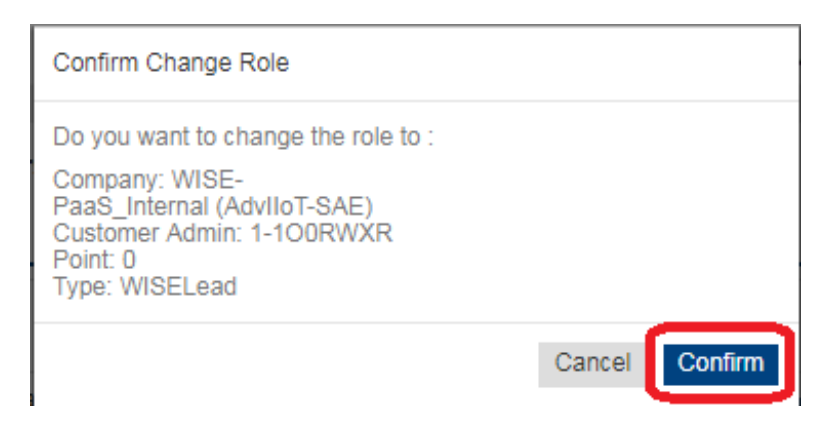

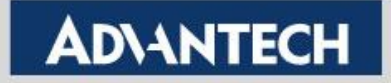

# **Practice – Select Connection Number**

 Select Number of Device/Machine connections, then click "Next"

#### Estimate Your Price

Estimate your monthly fee by machine connections

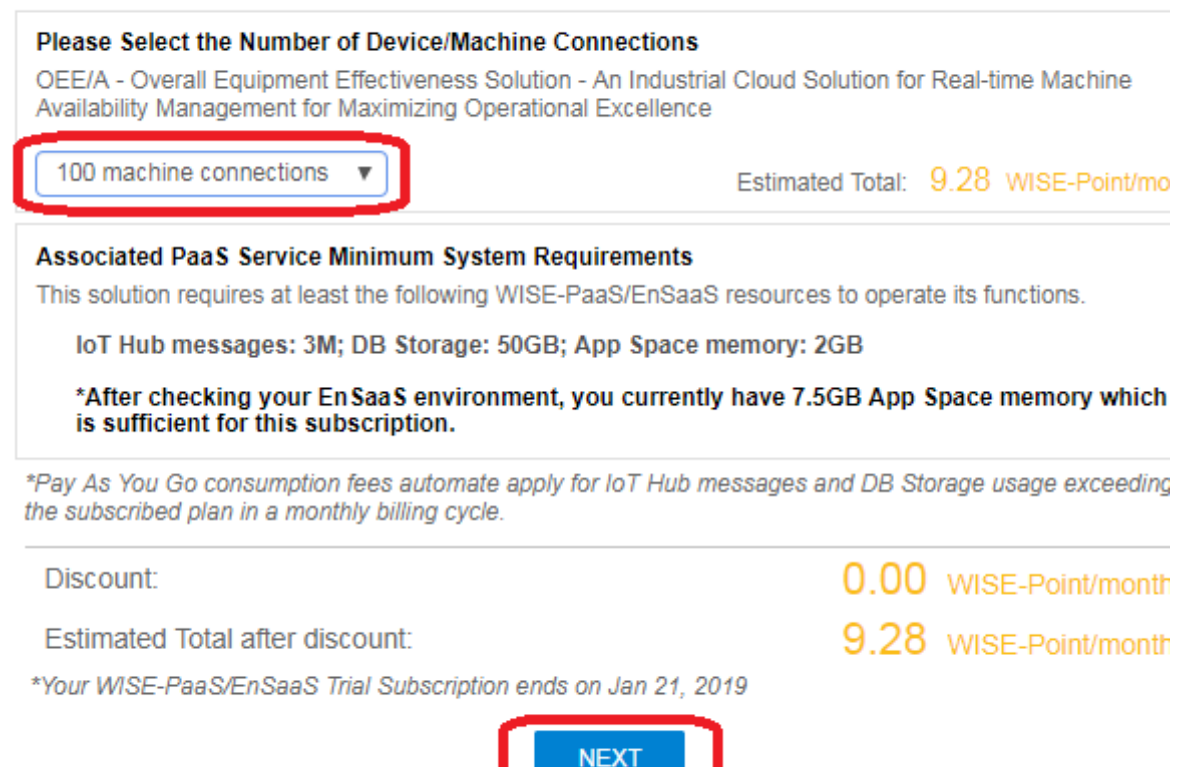

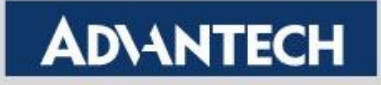

# **Practice – Authorize Confirm**

Enter WISE-PaaS/EnSaaS Account and then click "Authorize & Confirm"

Subscribe to this Industrial Cloud Solutions

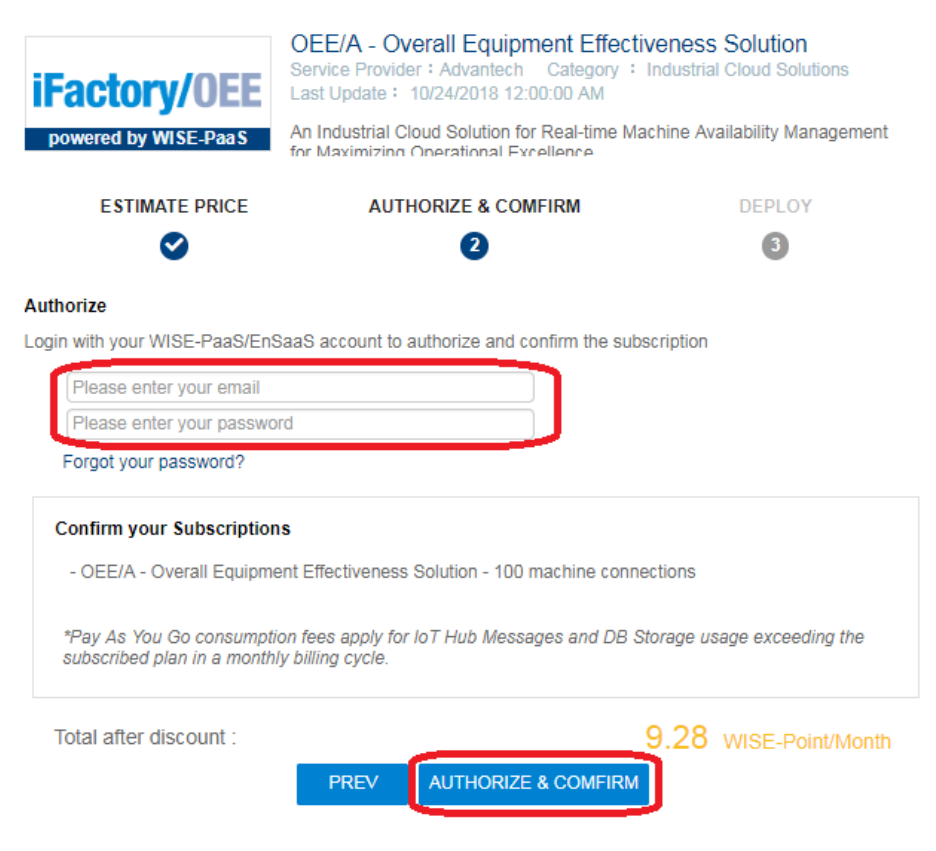

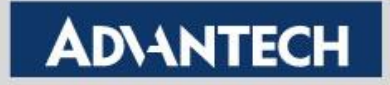

# **Practice – Start Deploy**

- Marketplace will inform the Space of the OEE/A SRP deployment
- Click "Start Deploy"

| Deploy the | Subscribed | Services |
|------------|------------|----------|
|------------|------------|----------|

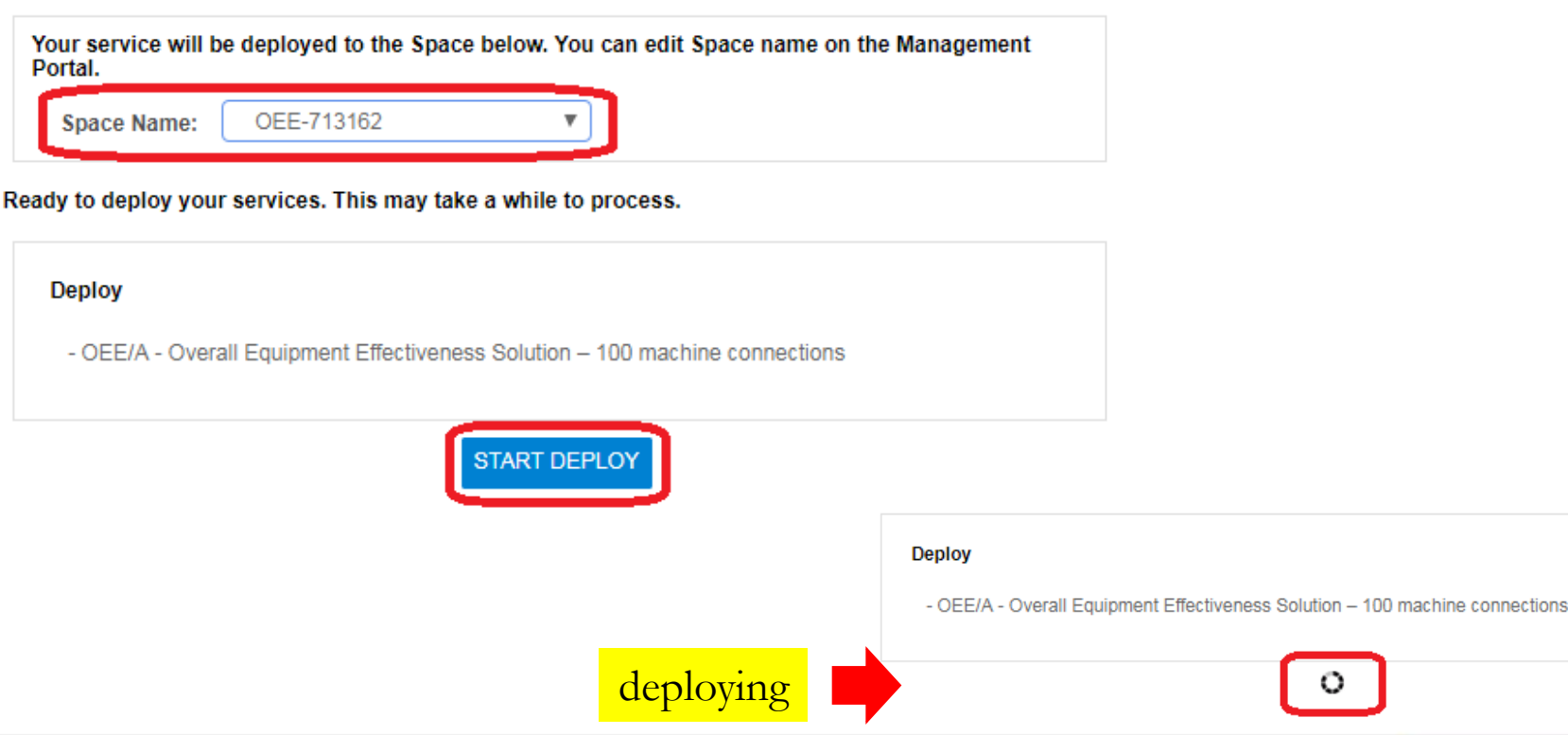

**Enabling an Intelligent Planet** 

# **Practice – Deploy**

- Space Name: OEE-713162
  - Means OEE/A are being deployed
- View your service on Management Portal
  - Means go to WISE-PaaS/EnSaaS Management Portal to check OEE/A
- Click "Done" to finish subscribed

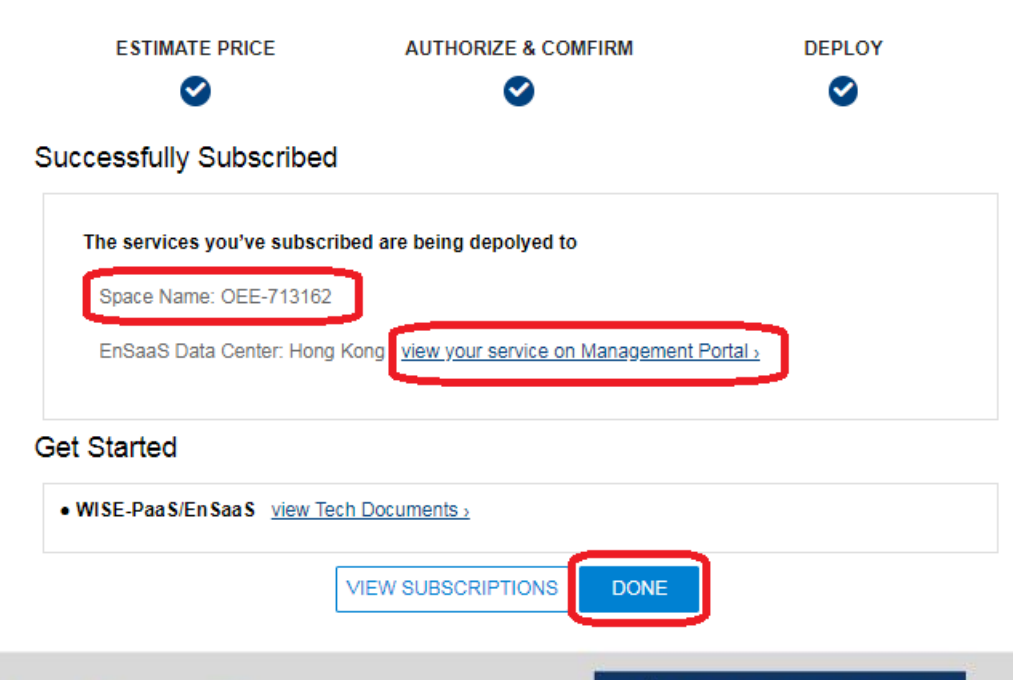

# **Practice – Result in Management Portal**

- Space (e.g. OEE-713162) will be created in WISE-PaaS/EnSaaS Management Portal.
  - https://wise-paas.advantech.com/en-us/marketplace
- Once complete, 8 instances will be deployed in Space
- Click Space(e.g. OEE-713162) to check all instances

| ≡ Organizations / Adv    | /IIoT-SAE |                    |                  |
|--------------------------|-----------|--------------------|------------------|
| Organization AdvIIoT-SAE | •         |                    |                  |
| Space List Space Quota   | Usage     |                    |                  |
| WilliamSpace             | Ø 🗇       | OEE-713162         |                  |
| Instance 13              | 20        | laster a           | Line Dere Man al |
| Memory 3G                | 4G        | Instance 8         | Unlimited        |
| SCADA                    | Ø 🗇       | Memory 1.7G        | Unlimited        |
| Instance 3               | Unlimited |                    |                  |
| Memory 1.3G              | 4G        | Deployment Compl   | leted:           |
| OEE-713162               | Ø 🖻       | O Trastan and d    | laplawed aver    |
| Instance 0               | Unlimited | - o mstances are d | lepioyed succe   |
| Memory 0M                | Unlimited | - Memory Usage:    | 1.7GB            |
|                          |           |                    |                  |

- Beginning of deploying
- Instance deploys: 0
- Memory Usage: 0 M

**Enabling an Intelligent Planet** 

### **ADVANTECH**

### **Practice – Result in Management Portal**

### Result of successfully deploying OEE-Availability

| My Customer                                  | A My Customers Advantech W × A Management Portal × +                              |                                               |                                 |                  |                   |                              |       |      |        |      |  |
|----------------------------------------------|-----------------------------------------------------------------------------------|-----------------------------------------------|---------------------------------|------------------|-------------------|------------------------------|-------|------|--------|------|--|
| $\leftrightarrow$ $\rightarrow$ G            | $- \rightarrow C$ https://portal-management.wise-paas.com/space $\odot \ c$       |                                               |                                 |                  |                   |                              |       |      |        |      |  |
| WISE-PaaS/EnSa<br>Management P               | ISE-PaaS/EnSaaS<br>Management Portal = Organizations / AdvIIoT-SAE / OEE-713162   |                                               |                                 |                  |                   |                              |       |      |        |      |  |
| Organizations                                | ~                                                                                 | Organization AdvIIoT-SAE - Space OEE-713162 - |                                 |                  |                   |                              |       |      |        |      |  |
| <ul><li>Organization</li><li>Space</li></ul> | Organization    Space  Application List  Service Instance List  Route List  Usage |                                               |                                 |                  |                   |                              |       |      |        |      |  |
| 🚯 Users                                      | <                                                                                 |                                               |                                 |                  |                   |                              |       |      |        |      |  |
| 🏤 SRPs                                       | <                                                                                 |                                               | Name 🔺                          | Package<br>State | State             | Instances:                   | State | CPU  | Memory | Disk |  |
|                                              |                                                                                   | D                                             | api-ifactory-srp-postgres-1.1.3 | STAGED           | -•                | 1 (Total) <del>▼</del> Usage | •     | N/A  | 128M   | 1G   |  |
|                                              |                                                                                   | D                                             | api-scada-simplejson-1.0.14     | STAGED           | -•                | 1 (Total) ▼ Usage            | •     | N/A  | 256M   | 1G   |  |
|                                              |                                                                                   | D                                             | dashboard-1.1.19                | STAGED           | -•                | 1 (Total) ▼ Usage            | •     | N/A  | 256M   | 1G   |  |
| OEEUtilizCal-dataworker-1.3.2                |                                                                                   | OEEUtilizCal-dataworker-1.3.2                 | STAGED                          | -•               | 1 (Total) ▼ Usage | •                            | N/A   | 256M | 1G     |      |  |
|                                              |                                                                                   | D                                             | OEEUtilizSig-dataworker-2.4.3   | STAGED           | -•                | 1 (Total) ▼ Usage            | •     | N/A  | 256M   | 1G   |  |
|                                              |                                                                                   |                                               | portal-OEE-Config-2.0.2         | STAGED           | -•                | 1 (Total) ▼ Usage            | •     | N/A  | 64M    | 512M |  |
|                                              |                                                                                   |                                               | portal-scada-1.3.14             | STAGED           | -•                | 1 (Total) ▼ Usage            | •     | N/A  | 256M   | 1G   |  |
|                                              |                                                                                   |                                               | scada-dataworker-1.3.7          | STAGED           | -•                | 1 (Total) ▼ Usage            | •     | N/A  | 256M   | 1G   |  |

#### **Enabling an Intelligent Planet**

v3.0.8

# 2. WebAccess/SCADA

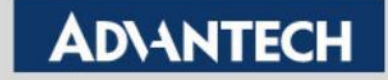

### **OEE Availability Configuration Steps**

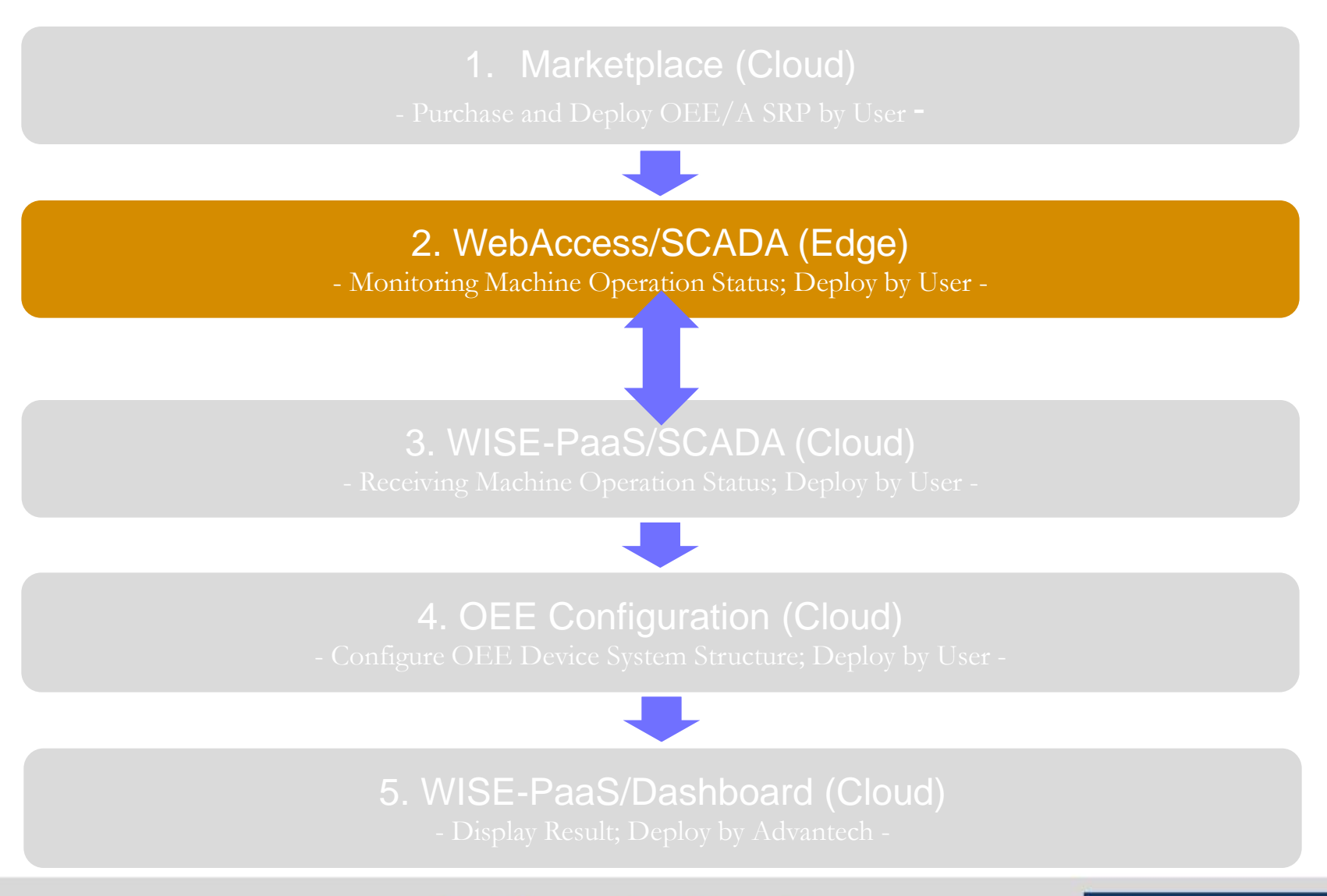

**Enabling an Intelligent Planet**
### Purpose

- WebAccess/SCADA connects to machine(s) and get the operating status (RUN / WAIT / ERROR / STOP)
- Here we use a simulator (LineStateSimula.exe) to simulate a machine operation status
  - Note: Make sure you have started the WebAccess/SCADA kernel of your project before running simulator.

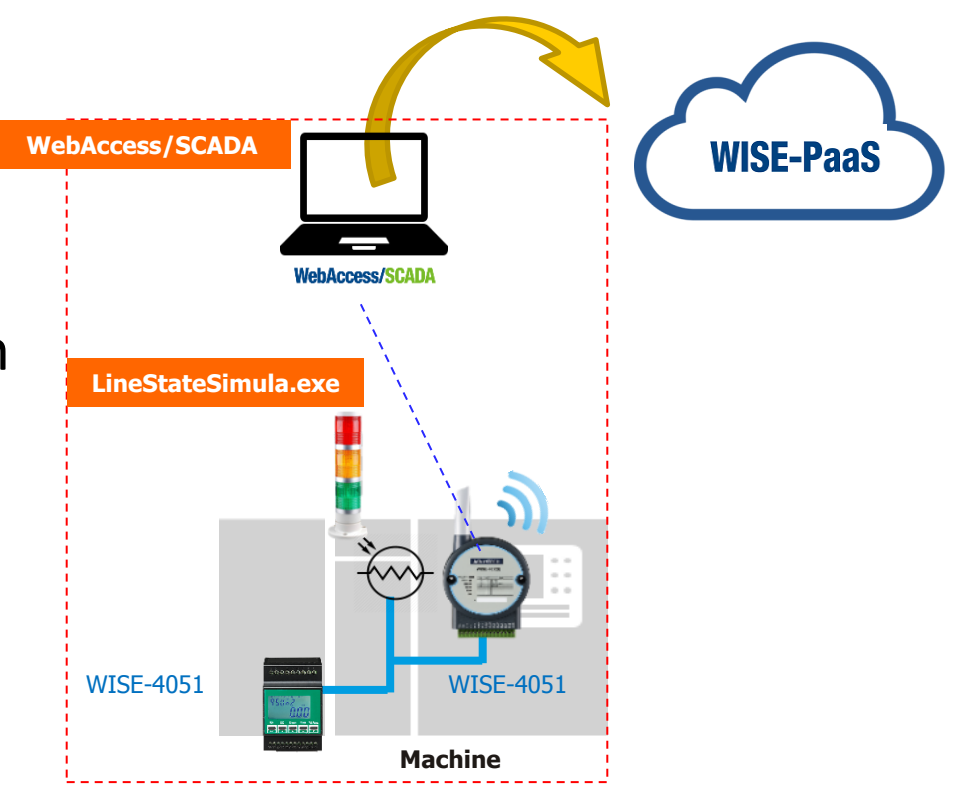

### **Easy Steps**

#### 1. Create a project with an analog constant tag in WebAccess/SCADA

|                                    |   | Tag Property Delete                             |                   |
|------------------------------------|---|-------------------------------------------------|-------------------|
| Project/Node                       | 3 | Tag: LineStateSimula • StatusSimulator • Status |                   |
| LineStateSimula<br>StatusSimulator | ~ | Tag Type                                        | Constant (analog) |
| Const Point                        |   | Tag Name                                        | Status            |
| Status                             |   | Description                                     | Description       |
| A101                               |   | Scan Type                                       | Constant Scan     |

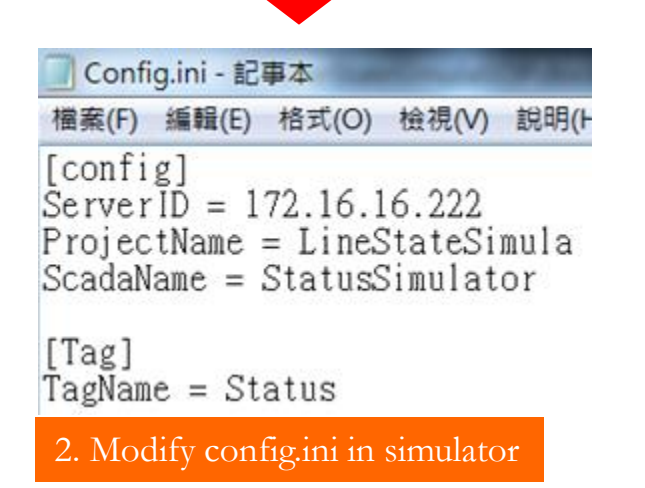

#### 3. Run Simulator

| IIRL Information          | Script          |      | Response                                 |
|---------------------------|-----------------|------|------------------------------------------|
| IP: 172.16.16.1           | 222 CMD_0 :     | 0    | 2018-11-06 15:39:30                      |
| Project Name : LineStateS | mula Duration_0 | 3000 | Send Request PASS<br>2018-11-06 15:39:33 |
| Scada Name : StatusSimu   | lator CMD_1 :   | 1    | ("Ret":0)<br>Send Request PASS           |
|                           | Duration_1      | 3000 | 2018-11-06 15:39:36<br>{"Ret":0}         |
| Tag Information           | CMD_2:          | 2    | Send Request PASS                        |
| Tag Name : Status         | Duration_2      | 3000 |                                          |
| Tag Value :               | CMD_3 :         | 4    | Timer Off                                |
| Interval (ms) : 3000      | Duration_3      | 3000 | Timel Oli                                |

#### **Enabling an Intelligent Planet**

### **ADVANTECH**

### **Practice - WebAccess/SCADA Configuration**

- Project Node name: LineStateSimula
- SCADA Node name: StatusSimulator
- Constant Tag name: Status

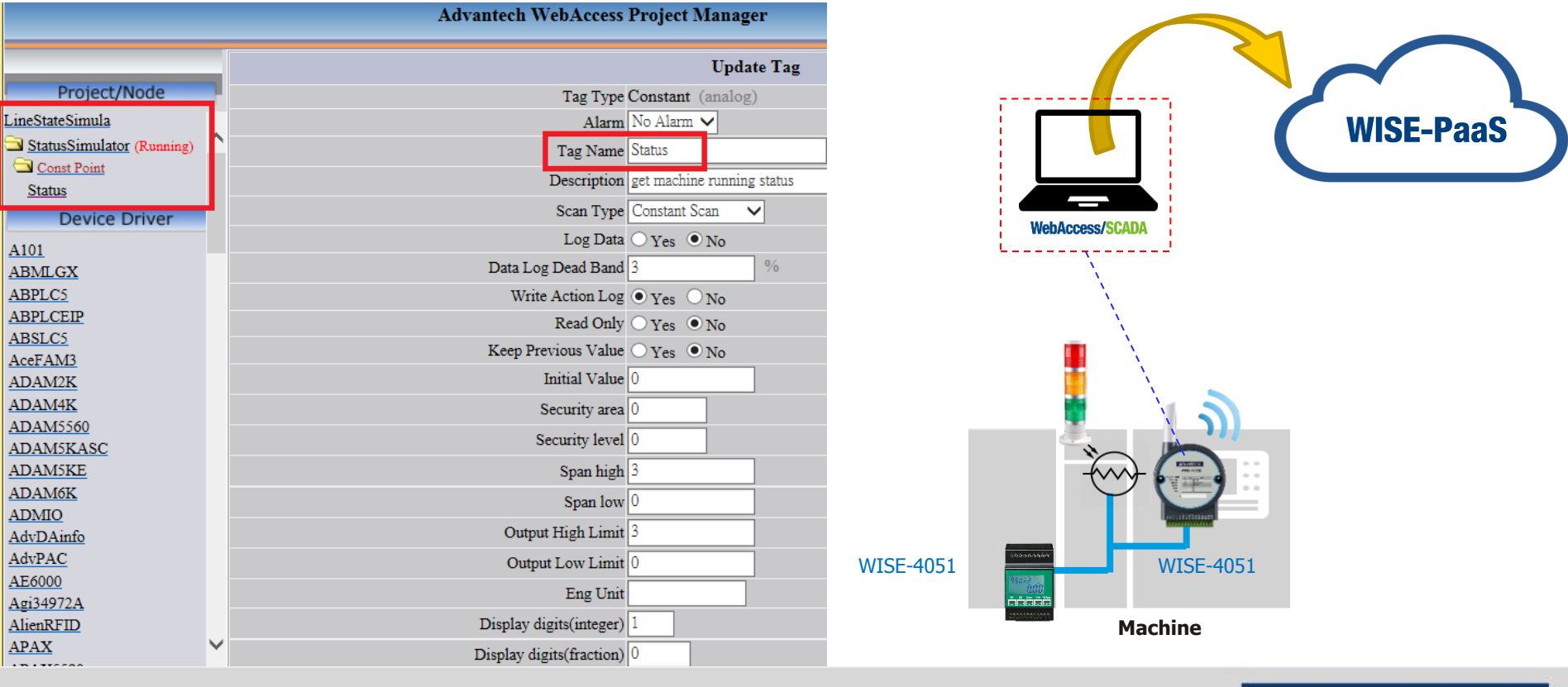

**Enabling an Intelligent Planet** 

AD\ANTECH

### **Practice - WebAccess/SCADA ViewDAQ**

Result of showing tag value in tag "status"

| Point Info                   |                                            |        |        |      |
|------------------------------|--------------------------------------------|--------|--------|------|
| Tag Name: Status             | Status                                     |        |        |      |
| Description: Description     | Status                                     |        |        |      |
| Tag Type: ANALOG             | Status                                     |        |        |      |
| Scan Type: CONSTANT SCAN     |                                            |        |        |      |
| Port: -3 (CONSTANT)          |                                            |        |        |      |
| Span High: 1000.00           |                                            |        |        |      |
| Span Low : 0.00              |                                            |        |        |      |
| Engineering Unit:            |                                            |        |        |      |
|                              |                                            |        |        |      |
| Value: 3.00                  |                                            |        |        |      |
|                              |                                            |        |        |      |
|                              |                                            |        |        |      |
|                              |                                            |        |        |      |
|                              |                                            |        |        |      |
|                              |                                            |        |        |      |
|                              | ,<br>, , , , , , , , , , , , , , , , , , , |        |        | 11 🖸 |
|                              | I/O Tag                                    | V      | 1ewDAQ |      |
|                              | Accumulation                               | Port 1 | Port 4 | (C   |
|                              | Calculation                                | Port 2 | Port 5 | P    |
| Goto Change Acknowledge Exit | Constant                                   | Port 3 | Port 6 |      |

 To send the tag "Status" value to WISE-PaaS/SCADA, user has to setup WISE-PaaS/SCADA and copy SCADA ID, Credential Key and DCCS API Url information back to WebAccess/SCADA.

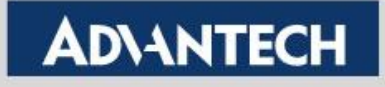

### Practice - Download LineStateSimula.exe Simulator

- Simulator (LineStateSimula.exe) is available at Advantech Support Portal
  - <u>https://support.advantech.com/support/DownloadSRDetail\_New.asp</u>
     x?SR\_ID=1-1KRCCHH&Doc\_Source=Download

| OEE-Availability SRP<br>Solution : OEE-Availability SRP |               |                   | WISE-PaaS          |
|---------------------------------------------------------|---------------|-------------------|--------------------|
| Download File                                           | Released Date | Download Site     |                    |
| LineStateSimula.7z (Line State Simulator)               | 2019-01-16    | Primary Secondary | WebAccess/SCADA    |
| Advantech Support Portal                                |               |                   |                    |
|                                                         |               |                   | UneStateSimula.exe |

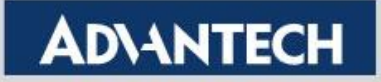

### **Practice - Setup Simulator**

 Run Notepad.exe to modify LineStateSimula simulator Config.ini

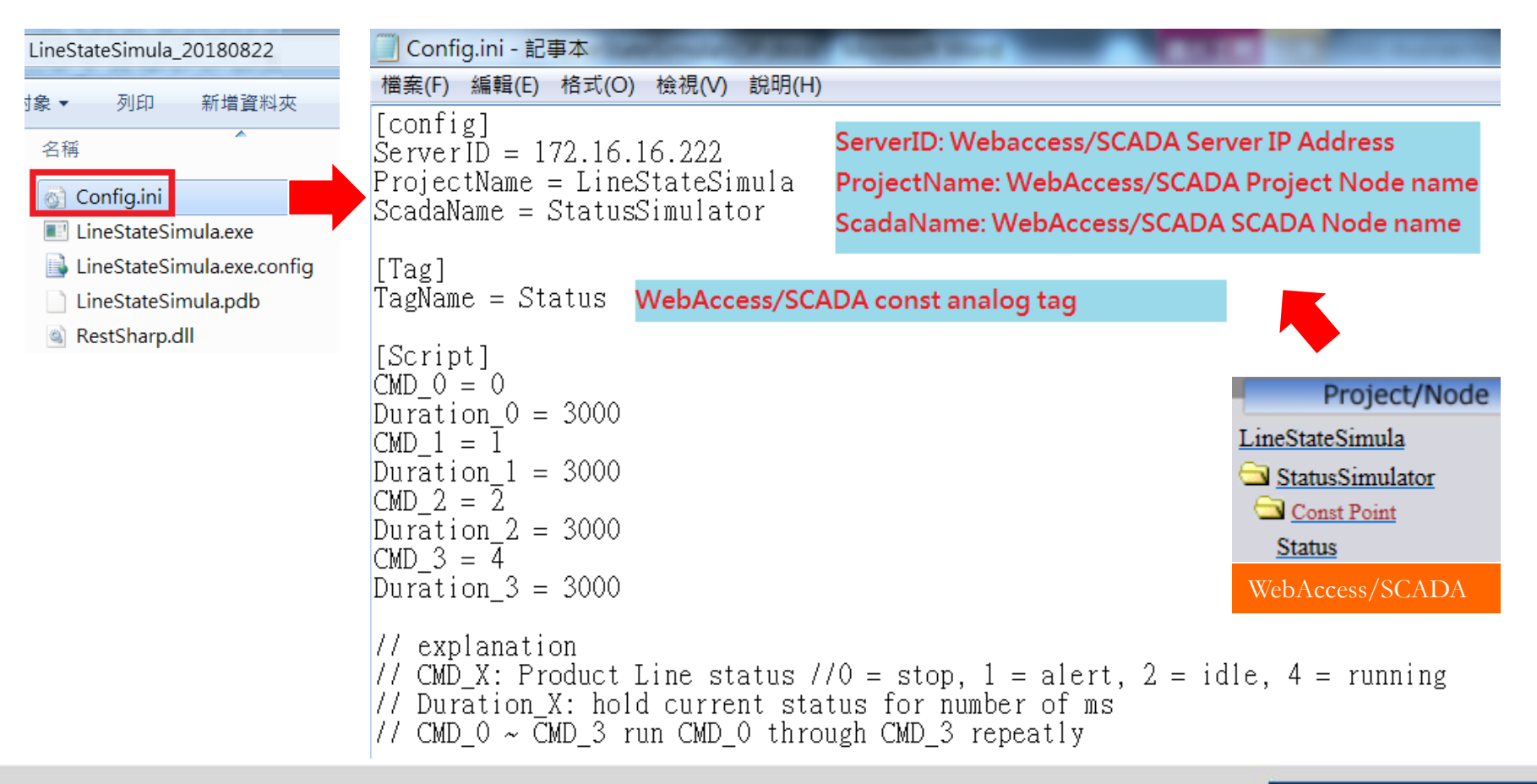

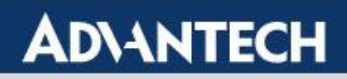

### **Practice - Run Simulator**

Run LineStateSimula.exe and click "Timer Off"

| Status Simulator | EP CA 8.8       | DRVID OR PA OC  |                                          |
|------------------|-----------------|-----------------|------------------------------------------|
| URL Information  |                 | Script          | Response                                 |
| IP:              | 172.16.16.222   | CMD_0: 0        | 2018-11-06 15:39:30<br>{"Ret":0}         |
| Project Name :   | LineStateSimula | Duration_0 3000 | Send Request PASS<br>2018-11-06 15:39:33 |
| Scada Name :     | StatusSimulator | CMD_1: 1        | {"Ret":0}<br>Send Request PASS           |
|                  |                 | Duration_1 3000 | 2018-11-06 15:39:36<br>{"Ret":0}         |
| Tag Information  |                 | CMD_2: 2        | Send Request PASS                        |
| Tag Name :       | Status          | Duration 2 3000 |                                          |
| Tag Value :      | 0               | CMD 3: 4        | T'                                       |
| Interval (ms) :  | 3000            | Duration_3 3000 | I imer Off                               |
|                  |                 |                 |                                          |

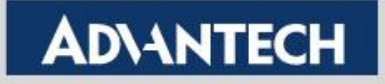

# 3. WISE-PaaS/SCADA

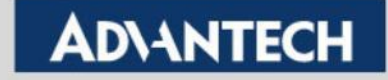

## **OEE Availability Configuration Steps**

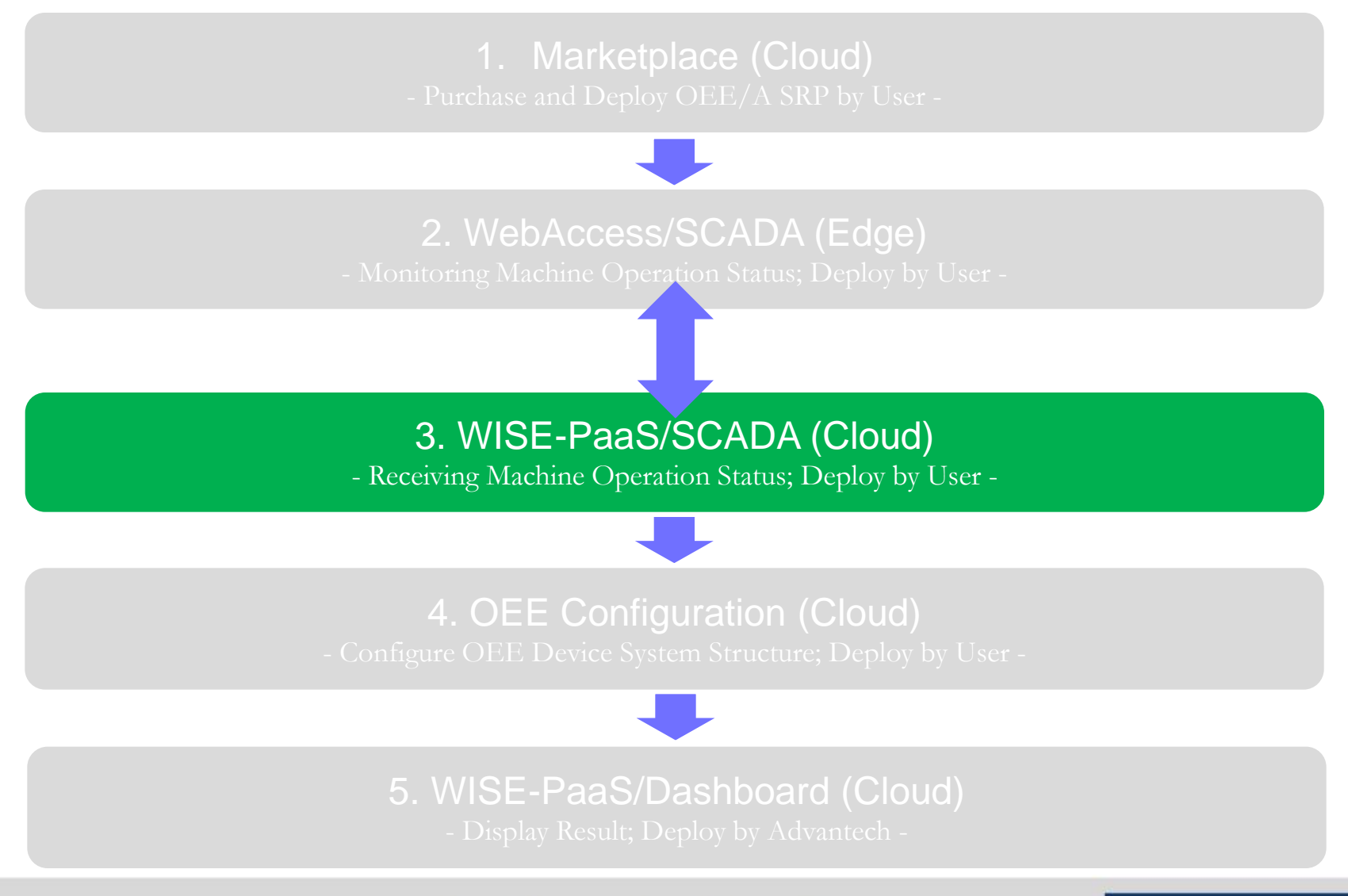

Enabling an Intelligent Planet

### **AD\ANTECH**

### Purpose

- WISE-PaaS/SCADA receives machine operation status from WebAccess/SCADA project.
- Edge device could be WebAccess/SCADA, ADAM-3600 or ECU

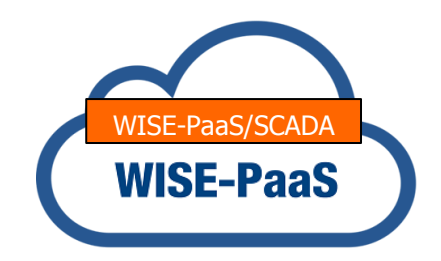

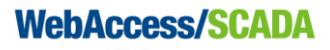

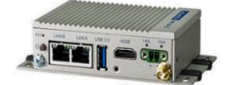

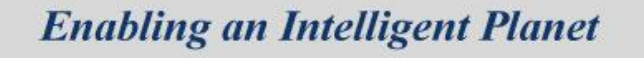

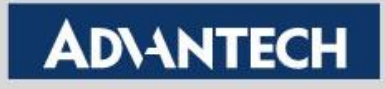

### Easy Steps

🗧 🔶 C 👔 https://portal-scada-nipponrad-default2\_space.wise-paas.com/#/CloudManager/DeviceManagement/test?proje... 🗣 🖈 🔟 🔴 🚦 WebAccess/SCADA saito-s@nippon-rad.co.jp -📑 Device Management 🔶 / test + New SCADA SCADA List 🛕 Alarm Name Q Filter Account SCADA Name Move Event Log Status Detail to Del Description -WISE-PaaS Dashboard 201811 for OEE/A ••• -05 E/ User Guide Prev 1 Next

#### 1. Create a Project and a SCADA in WISE-PaaS/SCADA

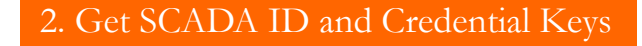

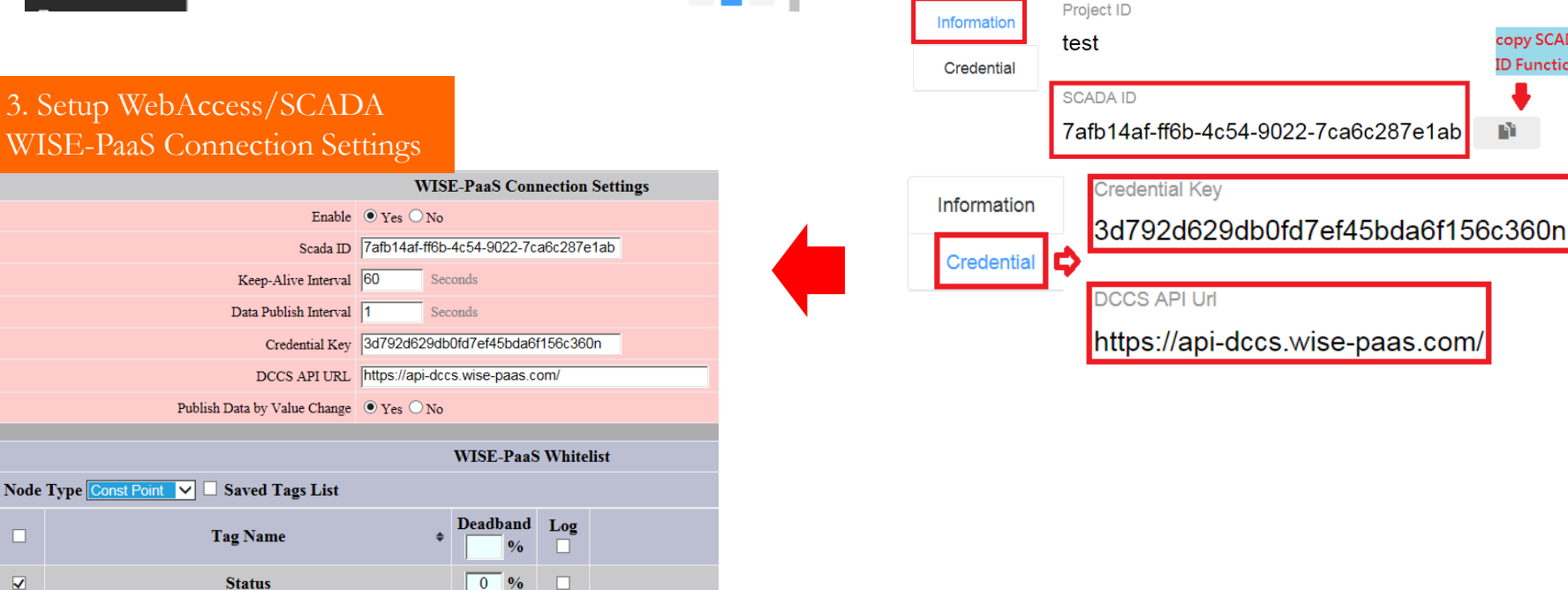

#### **Enabling an Intelligent Planet**

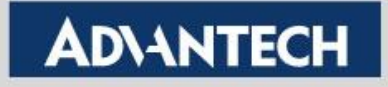

copy SCADA

ID Function

١°

### Practice - WISE-PaaS/SCADA - Create a Project Node

Click "New Project" to create a Project Node (e.g. test)

+ New Project

Result of creating a Project Node named "test"

| We          | bAccess/SCADA       |                 |                       | saito-s | @nippon-rad.co. | jp 🔻   |
|-------------|---------------------|-----------------|-----------------------|---------|-----------------|--------|
|             | Device Management   | ♠               |                       |         |                 |        |
|             | Alarm               | Project List    |                       |         | + New Pr        | roject |
| -           | Account ~           | Project ID      | G Filter              |         |                 |        |
| <b>#</b>    | Event Log 🛛 🗸       | Project<br>ID 🔺 | Description 🔺         | Detail  | Delete          |        |
| <b>2</b> 20 | WISE-PaaS Dashboard | Nippon<br>RAD   | NipponRAD             | •••     | Ē               | >      |
|             | User Guide          | test            | test by Advantech PAE | •••     | Ē               | >      |
|             | API Document        |                 |                       |         | Prev 1          | Next   |

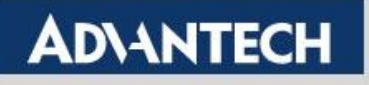

### Practice - WISE-PaaS/SCADA - Create a SCADA Node

Click "New Project" to create a SCADA Node (e.g. 20181105)

+ New SCADA

Result of creating a SCADA Node named "20181105"

| $\leftarrow$ | → C  https://portal  | I-scada-nipponrad-defau | It2_space.wise-paas.com/#/CloudManager/DeviceManagement/ | test?proje | • ☆      | G          | <b>e</b> : |
|--------------|----------------------|-------------------------|----------------------------------------------------------|------------|----------|------------|------------|
| We           | <b>BAccess/SCADA</b> |                         |                                                          | saito-s    | @nippon- | rad.co.j   | p 🔻        |
|              | Device Management    | ↑ test                  |                                                          |            |          |            |            |
|              | Alarm <sup>~</sup>   | SCADA List              |                                                          |            | + N      | lew SC,    | ADA        |
| <u> </u>     | Account ~            | Name                    | Q Filter                                                 |            | <u>ي</u> | Synchro    | nize       |
| Ħ            | Event Log 🛛 🗸        | SCADA<br>Name           | Description 🔺                                            | Status     | Detail   | Move<br>to | Dele       |
| <b>æ</b>     | WISE-PaaS Dashboard  | 201811<br>05            | for OEE/A                                                | •          | •••      | *          | Ē          |
|              | User Guide           | L                       |                                                          |            | Prev     | 1          | Next       |

**Enabling an Intelligent Planet** 

AD\ANTECH

### Practice - WISE-PaaS/SCADA – SCADA ID, Credential Key and DCCS API Url

- To create a link between WebAccess/SCADA and WISE-PaaS/SCADA, user has to get following three information and copy them to WebAccess/SCADA.
  - SCADA ID
  - Credential Key
  - DCCS API Url
- Click "..." in Detail to get SCADA ID, Credential Key and DCCS API Url

|   | •                                  | Description 🔺                                                          | Status Detail to                                                                            |
|---|------------------------------------|------------------------------------------------------------------------|---------------------------------------------------------------------------------------------|
|   | 201811<br>05                       | for OEE/A                                                              | • • *                                                                                       |
| • | SCADA ID Information<br>Credential | Project ID<br>test<br>SCADA ID<br>7afb14af-ff6b-4c54-9022-7ca6c287e1ab | copy SCADA<br>ID Function                                                                   |
| • | Credential Key & DC                | Credential Credential Credential                                       | dential Key<br>792d629db0fd7ef45bda6f156c360n<br>CS API Url<br>ps://api-dccs.wise-paas.com/ |

**Enabling an Intelligent Planet** 

### **AD\ANTECH**

### **Practice - Back to WebAccess/SCADA Node**

- After constructing Project and SCADA in WISE-PaaS/SCADA, the next step is to setup WISE-PaaS Connection in WebAccess/SCADA SCADA Node property
- Click "MQTT Connection Setting" to setup WISE-PaaS connection setting and whitelist

cel-Out Report Scheduler ClassroomScheduler AlarmManagen Excel Report MQTT Connection Setting WACustomDatabase

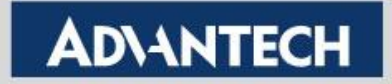

### **Practice - Back to WebAccess/SCADA Node**

- Click "WISE-PaaS Connection Setting" and fill-in followings
  - Click "Yes" in Enable
  - **SCADA ID** get SCADA ID from WISE-PaaS/SCADA
  - **Credential Key** get SCADA ID from WISE-PaaS/SCADA
  - **DCCS API URL** get SCADA ID from WISE-PaaS/SCADA

| WebAccess MQTT Connection                          | Settings WISE-Paa     | S Connection Setting                 |  |  |  |  |  |
|----------------------------------------------------|-----------------------|--------------------------------------|--|--|--|--|--|
| Node: demo • scada • WISE-PaaS Connection Settings |                       |                                      |  |  |  |  |  |
| WISE-PaaS Connection Settings                      |                       |                                      |  |  |  |  |  |
|                                                    |                       | Save                                 |  |  |  |  |  |
|                                                    |                       | WISE-PaaS Connection Settings        |  |  |  |  |  |
|                                                    | Enable                | • Yes O No                           |  |  |  |  |  |
|                                                    | Scada ID              | e055aed6-fa94-400d-aa0a-b649c4f8f1c9 |  |  |  |  |  |
|                                                    | Keep-Alive Interval   | 60 Seconds                           |  |  |  |  |  |
|                                                    | Data Publish Interval | Seconds                              |  |  |  |  |  |
|                                                    | Credential Key        | 9f9570ef0b15f7b4acafc80f28dedbp6     |  |  |  |  |  |
|                                                    | DCCS API URL          | nttps://api-dccs.wise-paas.com/      |  |  |  |  |  |
| Publish                                            | Data by Value Change  | • Yes O No                           |  |  |  |  |  |

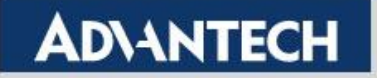

## **Practice - Back to WebAccess/SCADA Node**

 Going down to "WISE-PssS Whitelist" and select "Status" tag in "ConstPoint" Node Type

|     |                                        | WISE | -PaaS     | White | list |
|-----|----------------------------------------|------|-----------|-------|------|
| Nod | e Type Const Point 🗸 🗆 Saved Tags List |      |           |       |      |
|     | Tag Name 💠                             | Dead | band<br>% | Log   |      |
|     | Status                                 | 0    | %         |       |      |

then click "Save"

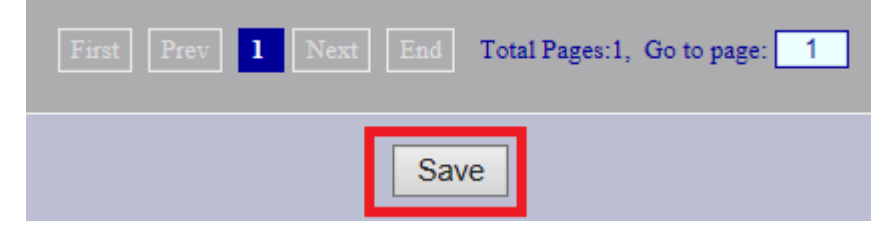

Click "Download" in SCADA Node to complete configuration

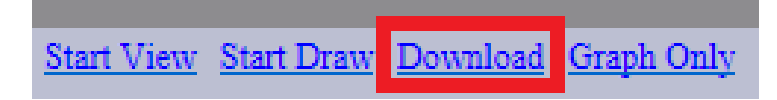

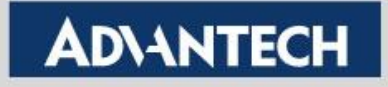

## **Practice - WISE-PaaS/SCADA – Viewing Result**

 Device will be created automatically Device List

/ test / 20181105 / ConstPoint

| Name           | •              | Q Filter      |        |        |
|----------------|----------------|---------------|--------|--------|
| Device<br>Name | Device<br>Type | Description 🔺 | Status | Detail |
| Const          | Const          |               |        |        |

Tag will be created automatically and its value will be shown

| _ |            |            |               |      |   |                     |        |        |
|---|------------|------------|---------------|------|---|---------------------|--------|--------|
| • | Tag List   |            |               |      |   |                     |        |        |
|   | Name       | • Q Filter |               |      |   |                     |        |        |
|   | Tag Name 🔺 | Tag Type 🔺 | Description 🔺 | Valu | e | Update Time         | Detail | Delete |
|   | Status     | Analog     | Description   | 4.00 |   | 2018-11-08 16:32:07 | •••    | Ê      |

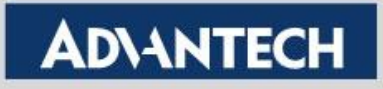

# **4. OEE Configuration**

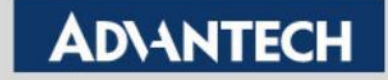

## **OEE Availability Configuration Steps**

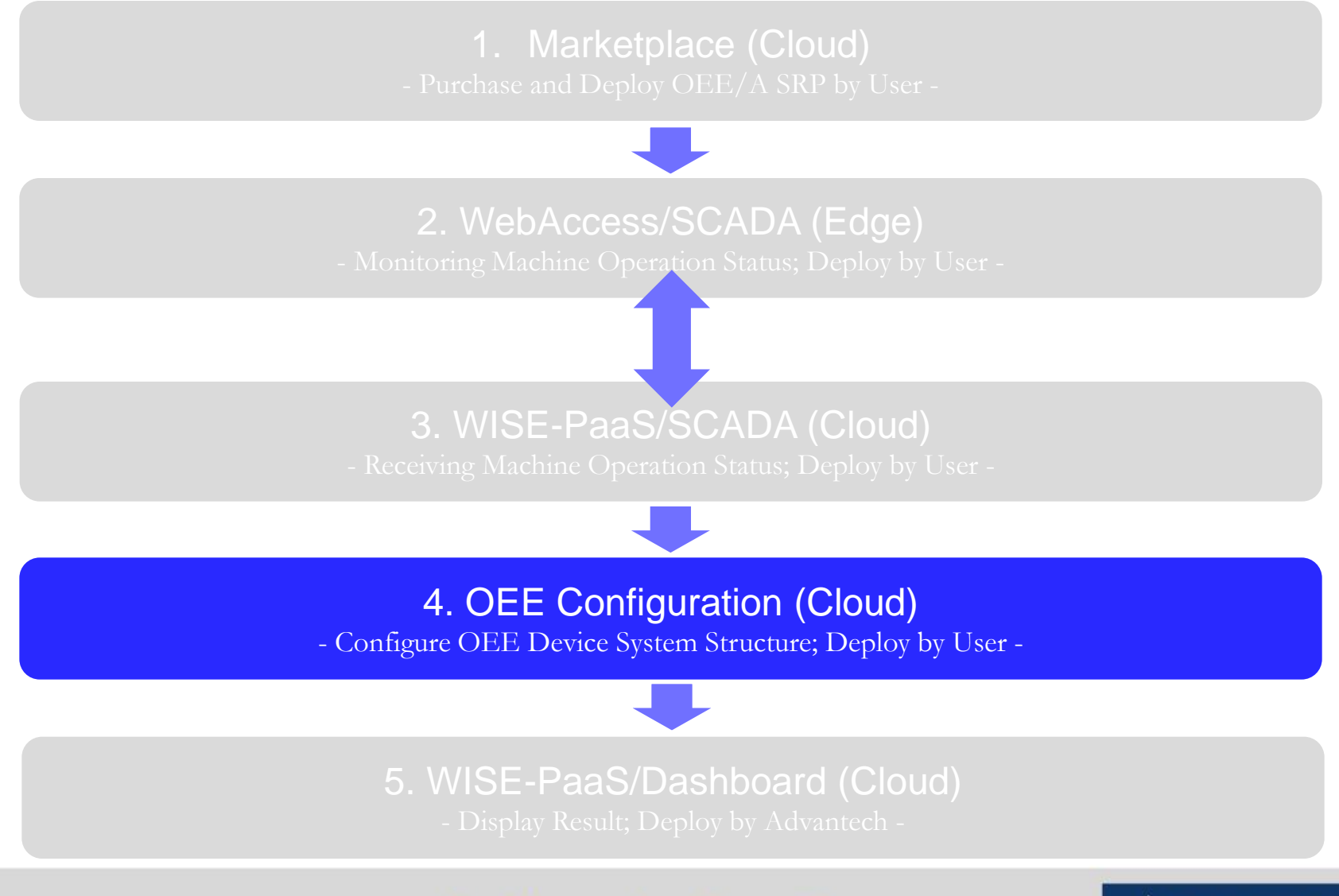

**Enabling an Intelligent Planet** 

### **AD\ANTECH**

### Purpose

- Two purposes:
  - Bind WISE-PaaS/SCADA tags
  - Configure and display device structure in WISE-PaaS/Dashboard

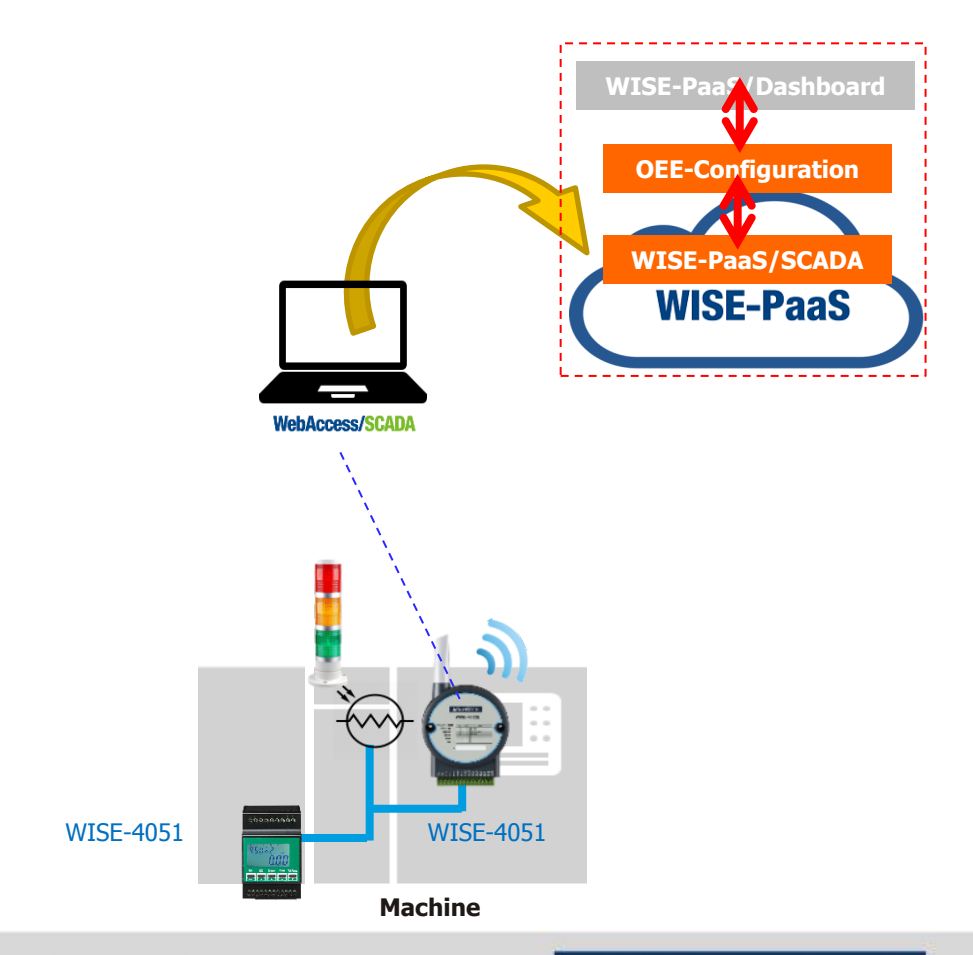

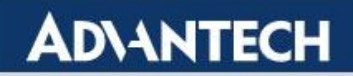

## **Data Hierarchy**

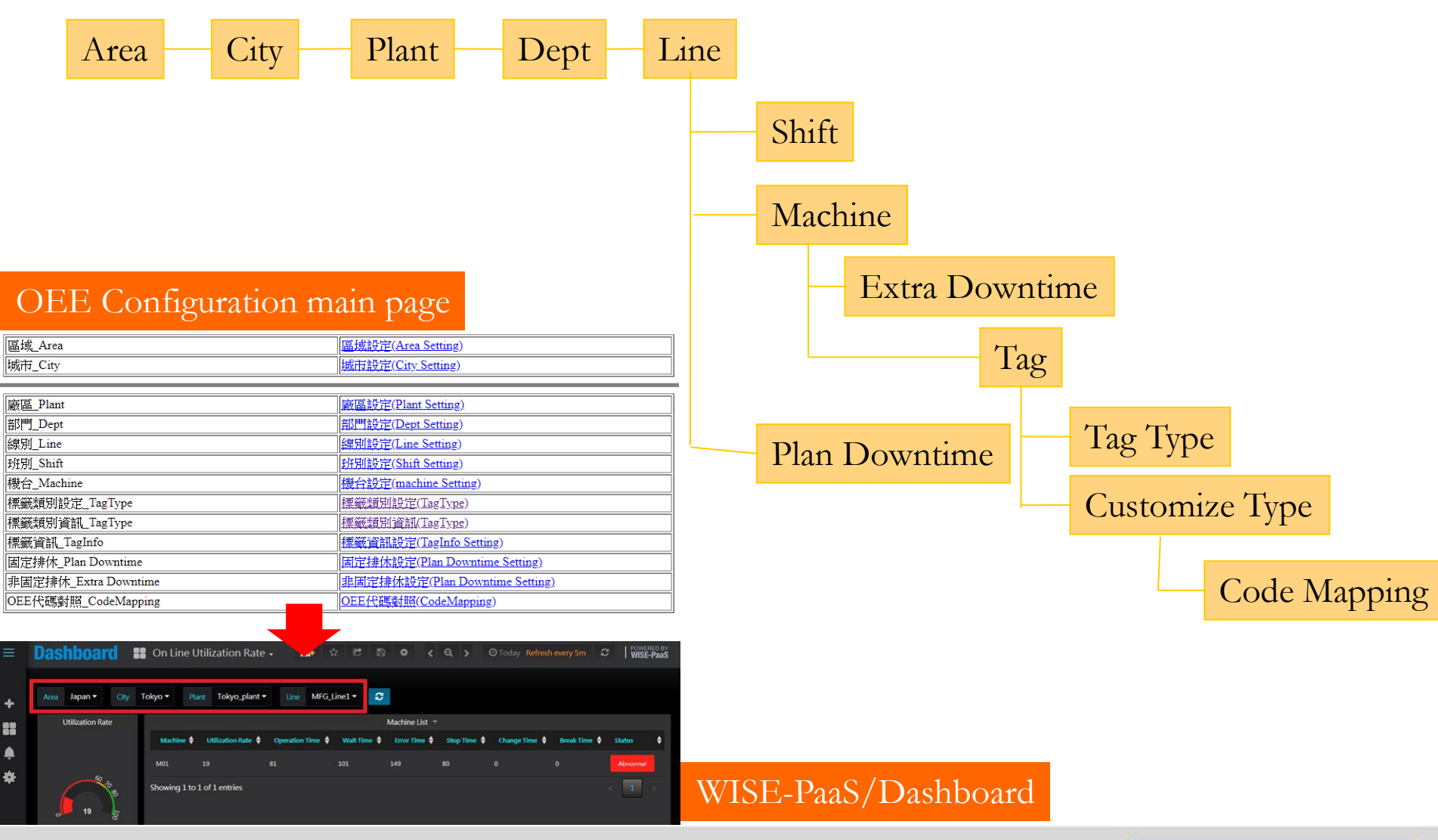

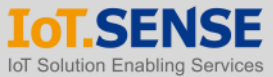

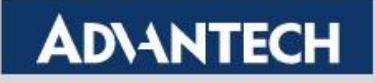

## **Login OEE Configuration**

- Run Chrome and enter the URL to configure device layer
  - default: <u>https://portal-oeeconfig-companyName-spaceName\_space.wise-paas.com/</u>
  - e.g. https://portal-oeeconfig-nipponrad-default2\_space.wise-paas.com/
- Total 13 items, must fill "Area", "City", "Plant", "Dept", "Line", "Shift", "Machine" and "TagInfo" total 9 items

| 區域_Area | 區域設定(Area Setting) |
|---------|--------------------|
| 城市_City | 城市設定(City Setting) |

| 廠區_Plant             | <u>廠區設定(Plant Setting)</u>              |                       |  |  |  |
|----------------------|-----------------------------------------|-----------------------|--|--|--|
| 部門_Dept              | <u> 部門設定(Dept Setting)</u>              |                       |  |  |  |
| 線別_Line              | <u>線別設定(Line Setting)</u>               |                       |  |  |  |
| 班別_Shift             | <u> 班別設定(Shift Setting)</u>             |                       |  |  |  |
| 機台_Machine           | 機台設定(machine Setting)                   |                       |  |  |  |
| 標籤類別設定_TagType       | 標籤類別設定(TagType)                         | optional              |  |  |  |
| 標籤類別資訊_TagType       | <u>標籤類別資訊(TagType)</u>                  |                       |  |  |  |
| 標籤資訊_TagInfo         | 標籤資訊設定(TagInfo Set                      | ting)                 |  |  |  |
| 固定排休_Plan Downtime   | 固定排休設定(Plan Down                        | t <u>ime Setting)</u> |  |  |  |
| 非固定排休_Extra Downtime | 非固定排休設定(Plan Downtime Setting) optional |                       |  |  |  |
| OEE代碼對照_CodeMapping  | <u>OEE代碼對照(CodeMappi</u>                | <u>ng)</u>            |  |  |  |

#### **Enabling an Intelligent Planet**

### AD\ANTECH

### **Practice - Area Setting**

- Support 3 languages (must fill in all of them even not using)
  - English, Traditional Chinese and Simplified Chinese
- Area\_time\_zone is based on UTC + Local Time
  - E.g. Japan is UTC + 9 hours

Area Data Information

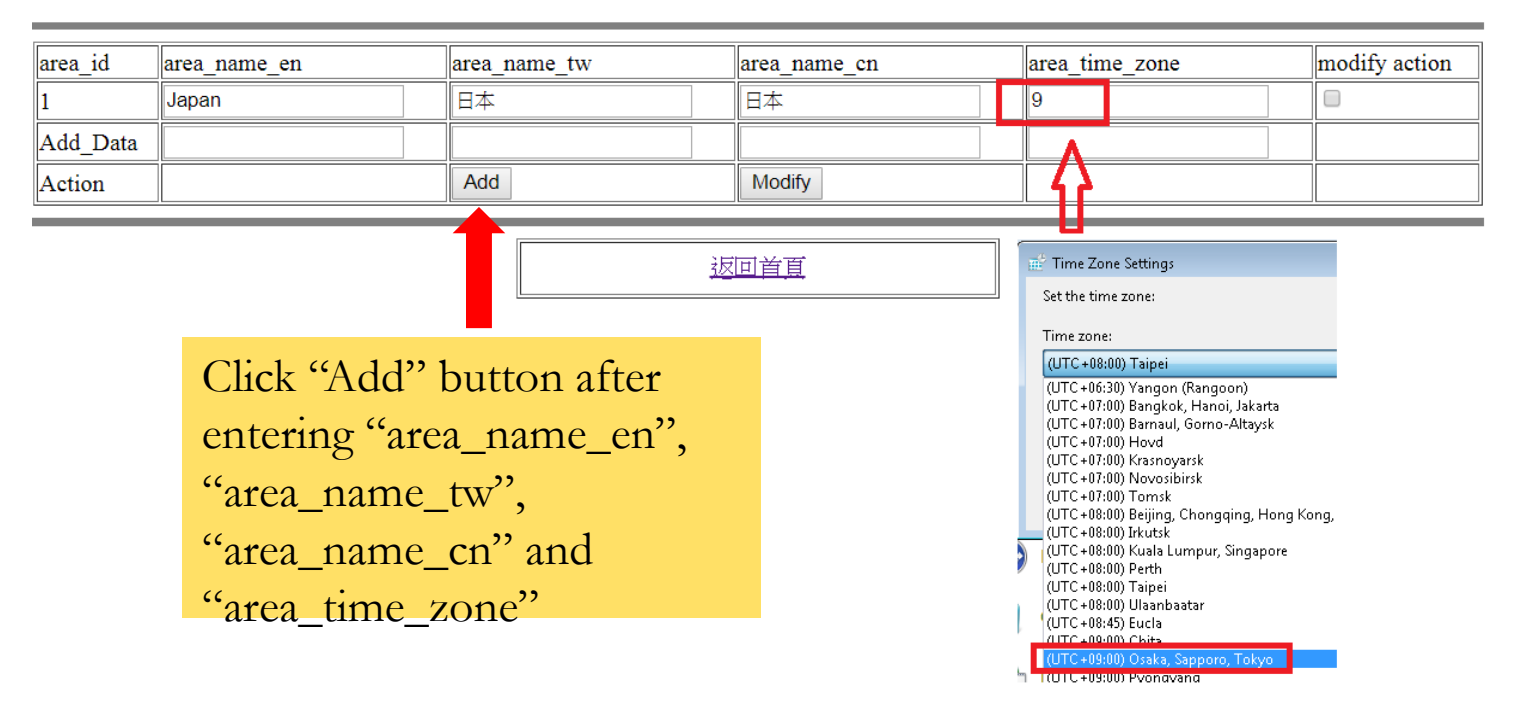

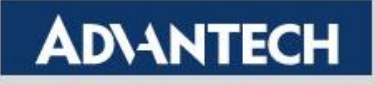

### **Practice - City Setting**

- For configuring City
- Example:
  - City\_name\_en: Tokyo
  - City\_name\_tw: 東京
  - City\_name\_cn: 东京
- Click "Add" button
- ← → C 🏻 https://portal-oeeconfig-nipponrad-default2\_space.wise-paas.com/cityapp

☆ G

City Data Information

| 區域       | Japan 🔹      |              |              |               |  |
|----------|--------------|--------------|--------------|---------------|--|
| city_id  | city_name_en | city_name_tw | city_name_cn | modify action |  |
| 1        | Токуо        | 東京           | 东京           |               |  |
| 2        | TW           | TW           | TW           |               |  |
| Add Data |              |              |              |               |  |
| Action   | Query        | Add          | Modify       |               |  |

返回首直

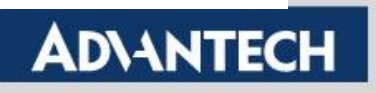

### **Practice - Plant Setting (must)**

- Select City (e.g. Tokyo) first then enter 3 different languages of Plant names (e.g. Tokyo\_plant).
- Click "Add" button

C https://portal-oeeconfig-nipponrad-default2\_space.wise-paas.com/plantapp

☆ G

Plant Data Information

| 城市       | Tokyo       | ¥     |               |               |               |
|----------|-------------|-------|---------------|---------------|---------------|
| plant_id | plant_na    | me_en | plant_name_tw | plant_name_cn | modify action |
| Add Data | Tokyo_plant |       | Tokyo_plant   | Tokyo_plant   |               |
| Action   | Query       |       | Add           | Modify        |               |

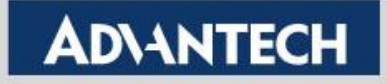

### **Practice - Dept Setting**

- For configuring department
- Select Plant (e.g. Tokyo\_plant) then add data
  - Dept\_no: 1 (could be any number)
  - **Dept\_name**: MFG (for all languages)
- Click "Add" button

Dept Data Information

| 廠區       | Tokyo_plant 🔹 |              |              |              |               |
|----------|---------------|--------------|--------------|--------------|---------------|
| dept_id  | dept_no       | dept_name_en | dept_name_tw | dept_name_cn | modify action |
| Add Data | 1             | MFG          | MFG          | MFG          |               |
| Action   | Query         | Add          | Modify       |              |               |

返回首直

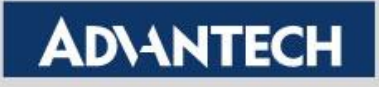

### **Practice - Line Setting**

- Select Plant\_Dept (e.g. Tokyo\_plant,1) then add data
  - Line\_name: MFG\_Line1
  - Line\_offset: 1 (based on your product line)
- Click "Add" button

Line Data Information

| 廠區_部門    | Tokyo_plant,1 | ▼            |              |             |               |
|----------|---------------|--------------|--------------|-------------|---------------|
| line_id  | line_name_en  | line_name_tw | line_name_cn | line_offset | modify action |
| Add_Data | MFG_Line1     | MFG_Line1    | MFG_Line1    | 1           |               |
| Action   | Query         | Add          | Modify       |             |               |

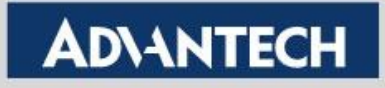

### **Practice - Shift Setting**

- For setup working shift, for example, 3 shifts a day (00:00 ~ 08:00; 08:00 ~ 16:00; 16:00 ~ 00:00)
- Select Plant\_Line (e.g. Tokyo\_plant,MFG\_Line1) then add data
  - **Shift\_no**: S01 (for setup Shift number)
  - Shift\_name: Day\_Shift (depends on user)
  - Shift\_name\_start: 08:30:00+09:00 (must add local time zone)
  - Shift\_name\_end: 17:29:59+09:00 (must add local time zone)

Shift Data Information

| 廠區_線別    | Tokyo_plant,MFG_Line1 | T |            |    |               |               |                  |                |               |
|----------|-----------------------|---|------------|----|---------------|---------------|------------------|----------------|---------------|
| shift_id | shift_no              |   | shift_name | en | shift_name_tw | shift_name_cn | shift_name_start | shift_name_end | modify action |
| Add_Data | S01                   |   | Day Shift  |    | Day Shift     | Day Shift     | 08:30:00+09:00   | 17:29:59+09:00 |               |
| Action   | Query                 |   | Add        |    | Modify        | Delete        |                  |                |               |

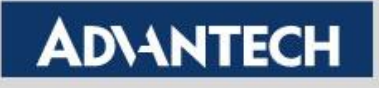

### **Practice - Machine Setting**

- Select Plant\_Line (e.g. Tokyo\_plant,MFG\_Line1) then add data
  - machine\_name: M01 ~ M04 (depends on number of machines)
  - machine\_offset: 1 ~ 4 (able to enter numeric and text; this will match to the offset selection in Dashboard panel

| 廠區_線別      | Tokyo_plant,MFG_Line1 🔹 |                 |                 |                |               |
|------------|-------------------------|-----------------|-----------------|----------------|---------------|
| machine_id | machine_name_en         | machine_name_tw | machine_name_cn | machine_offset | modify action |
| 1          | M01                     | M01             | M01             | 1              |               |
| 2          | M02                     | M02             | M02             | 2              |               |
| 3          | M03                     | M03             | M03             | 3              |               |
| 4          | M04                     | M04             | M04             | 4              |               |
| Add_Data   |                         |                 |                 |                |               |
| Action     | Query                   | Add             | Modify          |                |               |

Machine Data Information

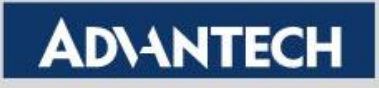

### **Practice - Tag Type**

• Display pre-defined tag names with their default ID.

← → C 🏻 https://portal-oeeconfig-nipponrad-default2\_space.wise-paas.com/tagtypeapp

☆ G 🗧

| type_id | type_name_en     | type_name_tw | type_name_cn |
|---------|------------------|--------------|--------------|
| 1       | Utilization Rate | 稼動           | 稼动           |
| 2       | Work Order       | 工單           | 工単           |
| 3       | KW               | 用電功率         | 用电功率         |
| 4       | KWh              | 耗電量          | 耗电量          |
| 5       | Machine Temp     | 機台溫度         | 机台温度         |
| 6       | Flow Meter       | 流量           | 流量           |
| 7       | Machine oxygen   | 氧氣           | 氧气           |
| 8       | Pressure         | 壓力           | 压力           |
|         |                  |              |              |

#### Machine Data Information

返回首頁

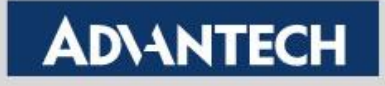

- Purpose:
  - For creating connection between WISE-PaaS/SCADA tag and WISE-PaaS/Dashboard
- Rule of tag\_name: SCADA ID:Device ID:tagName
  - Note: one machine (e.g. M01) can only bond one tag
- Where can user find SCADA ID, Device ID and tagName?
  - These information can be found at WISE-PaaS/SCADA
  - Refer to next thee slides for details

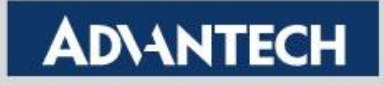

### SCADA ID:Device ID:tagName

| WebAccess/SCADA     |                                                          |             |                           |   |    | •             | saito-s@nippon-rad. |  |
|---------------------|----------------------------------------------------------|-------------|---------------------------|---|----|---------------|---------------------|--|
| E Device Management | ↑ test                                                   | Detail      |                           |   |    |               |                     |  |
| 🜲 Alarm 🗸 🗧         | SCADA List                                               | Information | Project ID                | A |    |               | + New S             |  |
| 🐣 Account 🗸 🗸       | Name                                                     | Credential  | test                      |   |    |               |                     |  |
| 🛗 Event Log 🗸 🗸     | SCADA Name                                               |             | SCADA ID                  |   | D  | etail Move to | Delete              |  |
|                     | 20181105                                                 |             |                           |   |    | ··· 🔶         | Ē                   |  |
| <b>273</b> ₩        |                                                          |             |                           |   |    |               |                     |  |
| a Us                |                                                          |             | Tag Info Data Information |   |    |               |                     |  |
|                     |                                                          |             |                           |   |    |               |                     |  |
| 圖 ▲ 廠區_線别_機台        | Tokyo_plant,MFG_Line1                                    | 1,M01       | <b>•</b>                  |   |    |               |                     |  |
| tag_id              | tag_name                                                 | V           |                           |   | ty | /pe_name      | modify action       |  |
| 1                   | 1 7afb14af-ff6b-4c54-9022-7ca6c287e1ab;ConstPoint;Status |             |                           |   |    |               |                     |  |
| Add_Data            |                                                          |             |                           |   |    | •             |                     |  |
| Action              | Query                                                    |             |                           |   |    | Add           | Delete              |  |
|                     |                                                          |             | 004D4 Det                 | _ |    |               |                     |  |

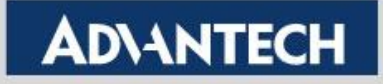

SCADA ID:Device ID:tagName

|           | DAccess/SCADA       |                                                        | (           |        | L saito-s@nippon-r |
|-----------|---------------------|--------------------------------------------------------|-------------|--------|--------------------|
| 101       | Device Management   | A / test / 20181105                                    |             |        |                    |
| ٠         | Alarm ~             | Device List                                            |             |        |                    |
| 8         | Account ~           | Name                                                   |             |        |                    |
| <b>##</b> | Evention V          | Device Name  Device Type Description                   | Status      | Detail | Delete             |
|           | Event Log           | ConstPoint ConstPoint ConstPoint                       | •           | •••    | Ē                  |
|           | WISE-PaaS Dashboard |                                                        |             |        | Dente              |
|           |                     | Tag Info Data Information                              |             |        |                    |
|           | 廠區_線別_機台            | Tokyo_plant,MFG_Line1,M01                              |             |        |                    |
|           | tag_id              | tag_name 👋                                             | type_nam    | e      | modify action      |
|           | 1                   | 7afb14af-ff6b-4c54-9022-7ca6c287e1ab;ConstPoint;Status | Utilization | n Rate |                    |
|           | Add_Data            |                                                        |             | •      |                    |
|           | Action              | Query                                                  | Add         |        | Delete             |

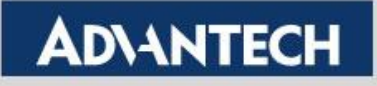

SCADA ID:Device ID:tagName

| WebAcces    | s/scada      |             |                   |                    |                          |                  |             | •                   | 👤 saito-s( | Inippon-rad.co.jp |
|-------------|--------------|-------------|-------------------|--------------------|--------------------------|------------------|-------------|---------------------|------------|-------------------|
| 📑 Device Ma | anagement    | ♠ / te      | st / 20181105 / C | ConstPoint         |                          |                  |             |                     |            |                   |
| 🔔 Alarm     | ~            | Tag Li      | st                |                    |                          |                  |             |                     |            |                   |
| Account     | ~            | Name        | <b>v</b> (        | C Filter           |                          |                  |             |                     |            |                   |
| 🛗 Eventler  |              | Tag         | g Name 🔺          | Тад Туре 🔺         | Description 🔺            | Value            |             | Update Time         | Detai      | Delete            |
|             | , ,          |             | Status            | Analog             | Description              | 1000.00          | <b>C</b> 11 | 2018-11-13 11:00:13 | •••        | â                 |
| 💮 WISE-Paa  | aS Dashboard |             | $\prec$           |                    |                          |                  |             |                     |            |                   |
| <b>.</b>    |              |             |                   |                    |                          |                  |             |                     |            | Prev 1 Nex        |
| <u> </u>    | e            |             |                   |                    |                          |                  |             |                     |            |                   |
| 🖹 API Docur | r            |             |                   |                    | Tag Info I               | Data Information |             |                     |            |                   |
|             |              |             |                   |                    |                          |                  |             |                     |            |                   |
|             | 廠區_線短        | <u>則</u> 機台 | Tokyo_plant       | ,MFG_Line1,M01     | 7                        |                  |             |                     |            |                   |
|             | tag_id       |             | tag_name          |                    | $\overline{\mathcal{A}}$ |                  |             | type_name           | m          | odify action      |
|             | 1            |             | 7afb14af-ff6b     | -4c54-9022-7ca6c28 | 7e1ab:ConstPoint:Statu   | IS               |             | Utilization         | Rate       | )                 |
|             | Add_Data     | ì           |                   |                    |                          |                  |             |                     | •          |                   |
|             | Action       |             | Query             |                    |                          |                  |             | Add                 |            | Delete            |

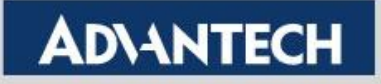

### **Practice - Plan Downtime Configuration (optional)**

- For configuring machine downtime time
- Select Plant\_Line (e.g. Tokyo\_plant,MFG\_Line1) then add data
  - Type\_id: (serial number created automatically)
  - Day\_id: (0=Sunday, 1=Monday...)
  - Day\_name: (based on Day\_id will display Sunday / Monday so on automatically)
  - Start\_time: 08:30:59+09:00 (must add local time zone)
  - **End\_time**: 17:29:59+09:00 (must add local time zone)
- Only affect current week (start from Sunday)

| 廠區_線別    | Tokyo_plant,MFG_Line1 |        |          |                |                |               |
|----------|-----------------------|--------|----------|----------------|----------------|---------------|
| ser_id   | type_id               | day_id | day_name | start_time     | end_time       | modify action |
| Add_Data |                       | 2 🔻    |          | 08:30:00+09:00 | 17:29:59+09:00 |               |
| Action   | Query                 | Add    | Modify   | Delete         |                |               |

Plan Downtime Data Information

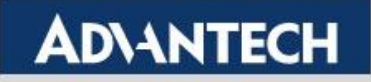
#### **Practice - Extra Downtime Configuration**

- For adding extra or temporary machine downtime
- Select Plant\_Line\_machine (e.g. Tokyo\_plant,MFG\_Line1, M01) then add data
  - **Is DownTime**: Ture/False (enable Extra Downtime or not)
  - Start\_time: 08:30:59+09:00 (must add local time zone)
  - End\_time: 17:29:59+09:00 (must add local time zone)

| 廠區_線別_機台 | Tokyo_plant,MFG_Line1,M01 |                |                |               |
|----------|---------------------------|----------------|----------------|---------------|
| id       | is DownTime               | start time     | end time       | modify action |
| Add_Data | True 🔻                    | 08:30:59+09:00 | 17:29:59+09:00 |               |
| Action   | Query                     | Add            | Modify         | Delete        |

#### Extra DownTime Data Information

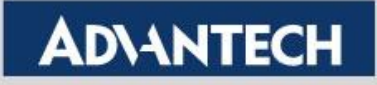

## 5. WISE-PaaS/Dashboard

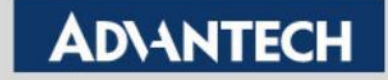

### **OEE Availability Configuration Steps**

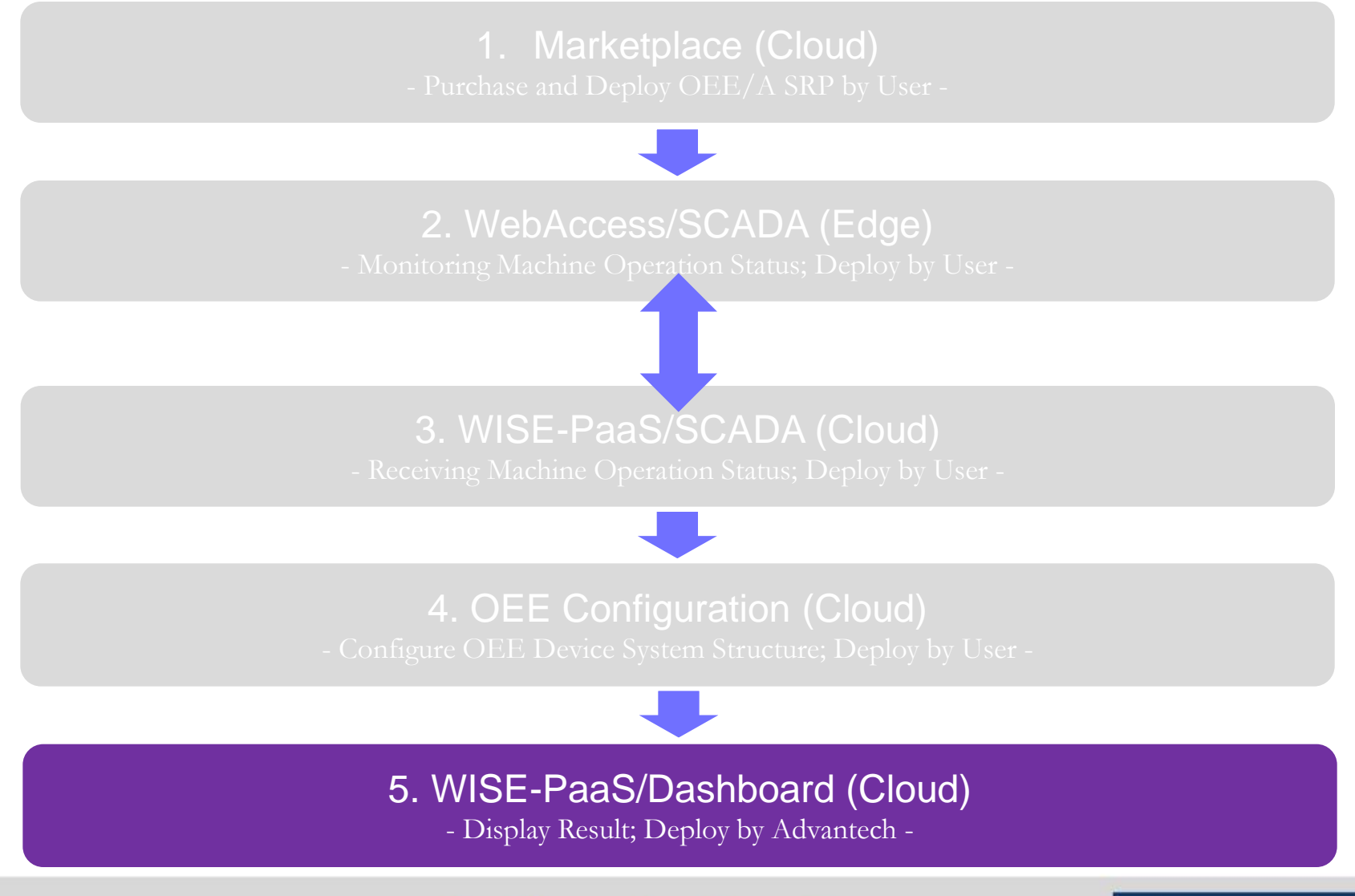

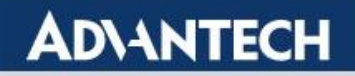

#### Purpose

- Visualize of OEE Availability
- Modify Dashboard
  - 1. Able to modify default company name and its logo
  - 2. Able to modify default OEE-Availability Dashboard pages

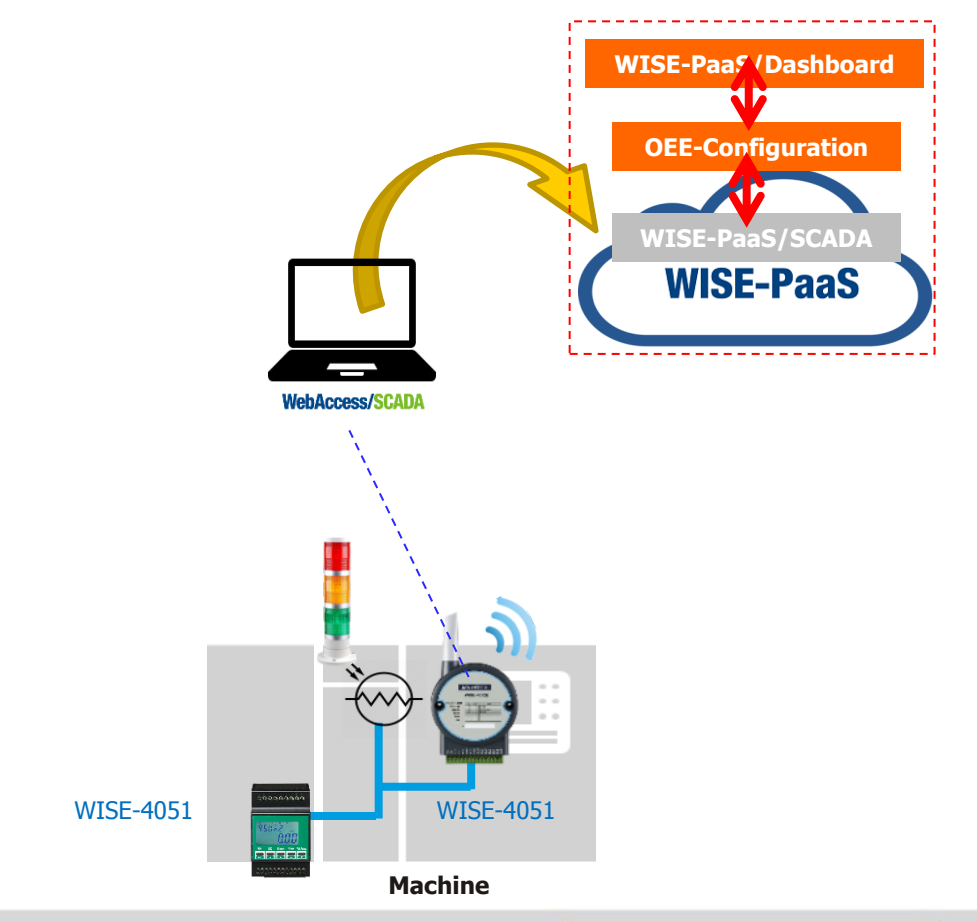

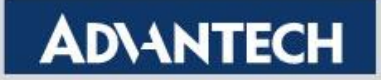

#### WISE-PaaS/Dashboard Page List

Total 11 key pages

|   | Page                                 | Purpose                                            |
|---|--------------------------------------|----------------------------------------------------|
| 1 | OEE_AREA_List                        | Use coordinates to show city location              |
| 2 | OEE_Plant_List                       | Display factory (including pictures)               |
| 3 | On Line Utilization Rate             | Display machine status                             |
| 4 | Utilization_Rate_By_Analysis         | Display the daily historic of the Line             |
| 5 | Utilization_Rate_By_Analysis_Class   | Display the daily historic of the Line and Machine |
| 6 | Utilization_Rate_by_Analysis_Machine | Display the historical data of Machine             |

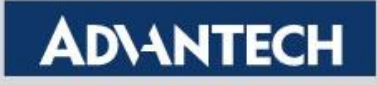

#### WISE-PaaS/Dashboard Page List

#### Total 11 key pages

|    | Page                                                 | Purpose                                                |
|----|------------------------------------------------------|--------------------------------------------------------|
| 7  | Utilization_Rate_by_Analysis_Machine_Cla ss          | Display the historical data of Machine / shift         |
| 8  | Utilization_rate_line_statusday_analysis<br>_machine | Display historical data of machine status distribution |
| 9  | Utilization_rate_line_status_analysis                | Display the month history of the Line                  |
| 10 | Utilization_rate_line_status_analysis_machi ne       | Display the daily history of the line/machine          |
| 11 | Utilization_rate_line_status_day_analysis            | Display the daily history of the line                  |

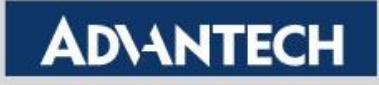

#### **1. OEE AREA List**

• Able to display factory and machine statuses on the map

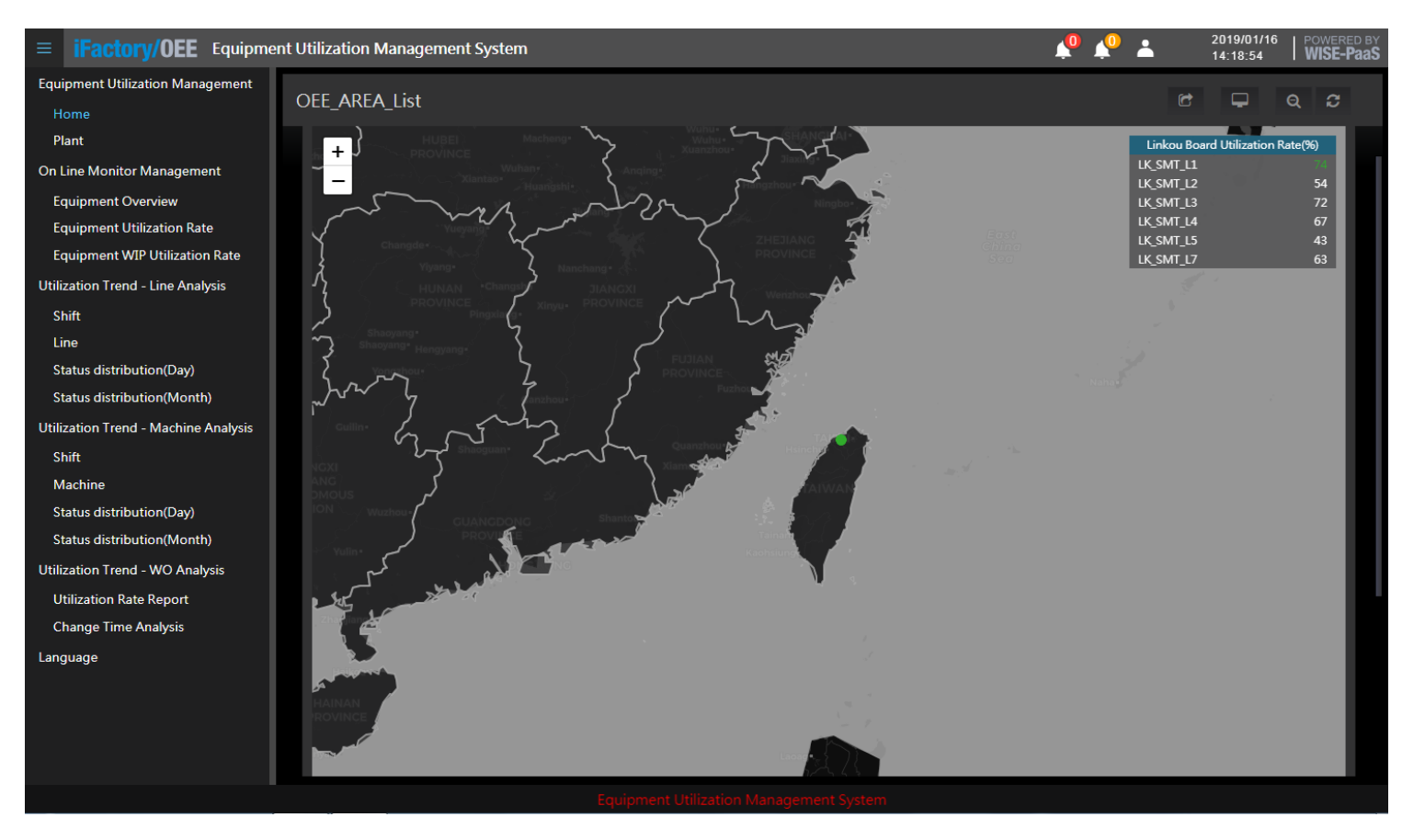

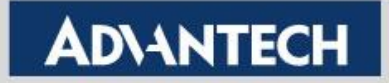

### 2. OEE Plant List

 Customized photo display of each area of the factory, convenient management unit to control the immediate situation of the factory

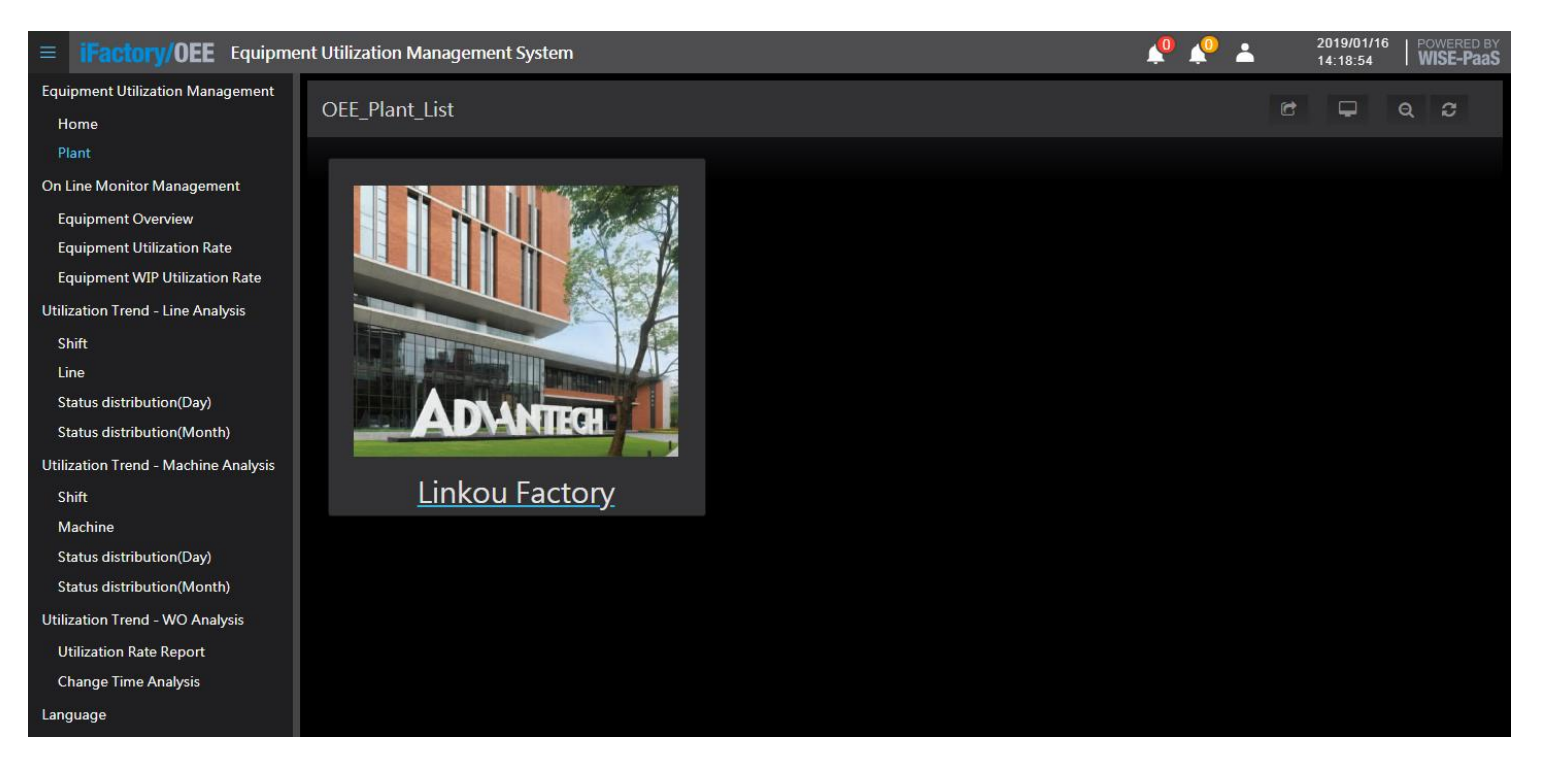

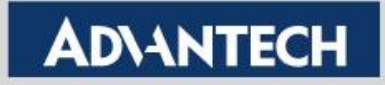

### **3. On Line Utilization Rate**

can visually real-time utilization rate of the whole line, as well as the information of the rate
of each machine, the real-time status, the time accumulation of each state, and the intuitive
operation of the equipment operation/abnormal/waiting/shutdown status through the
waterfall diagram

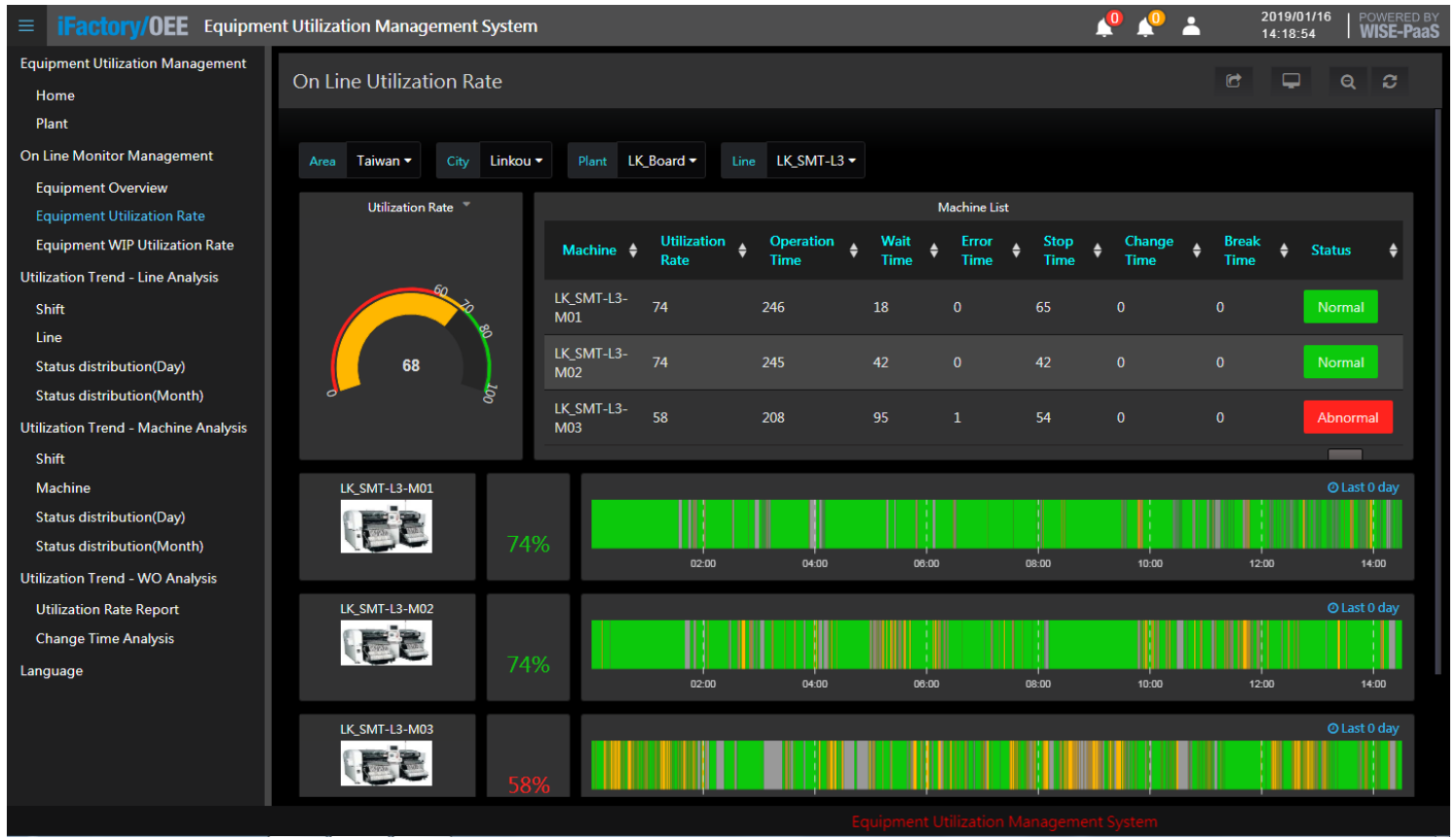

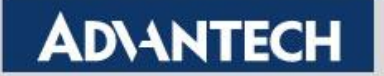

### 4. Utilization Rate By Analysis

- The display is a summary report, which summarizes the real-time status of all the machines and shows the difference between the trend and the target of the machine's real-time utilization rate.
- The red line is the target utilization rate, and warning mode is used to warn the rate of non-compliance.
- Let equipment personnel and process personnel analyze and improve in time.

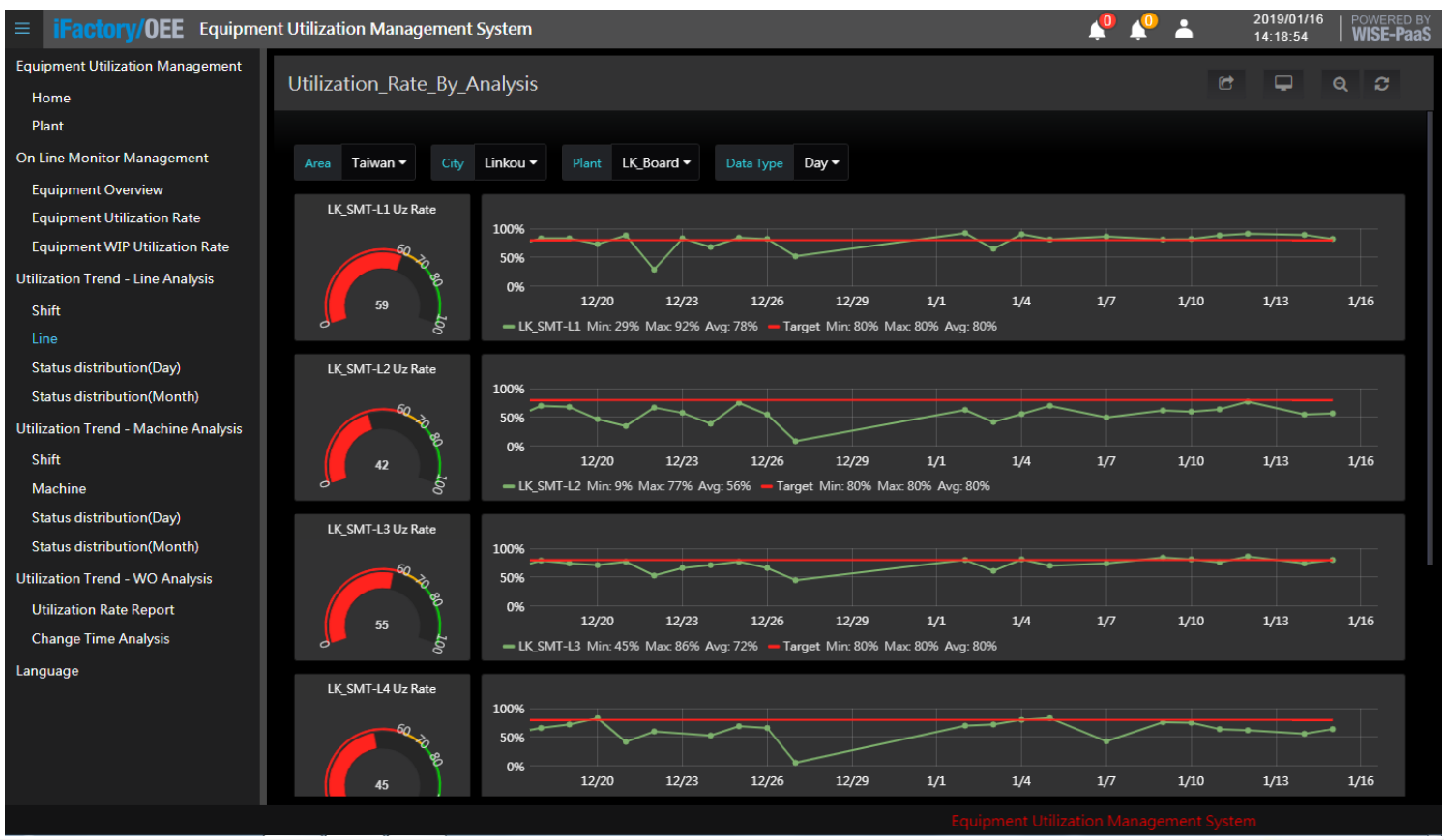

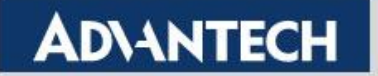

### 5. Utilization Rate By Analysis Class

- Day and night shifts
- According to the way of production line, let the managers know the production indicators of each production line and the production indicators of the morning and evening classes

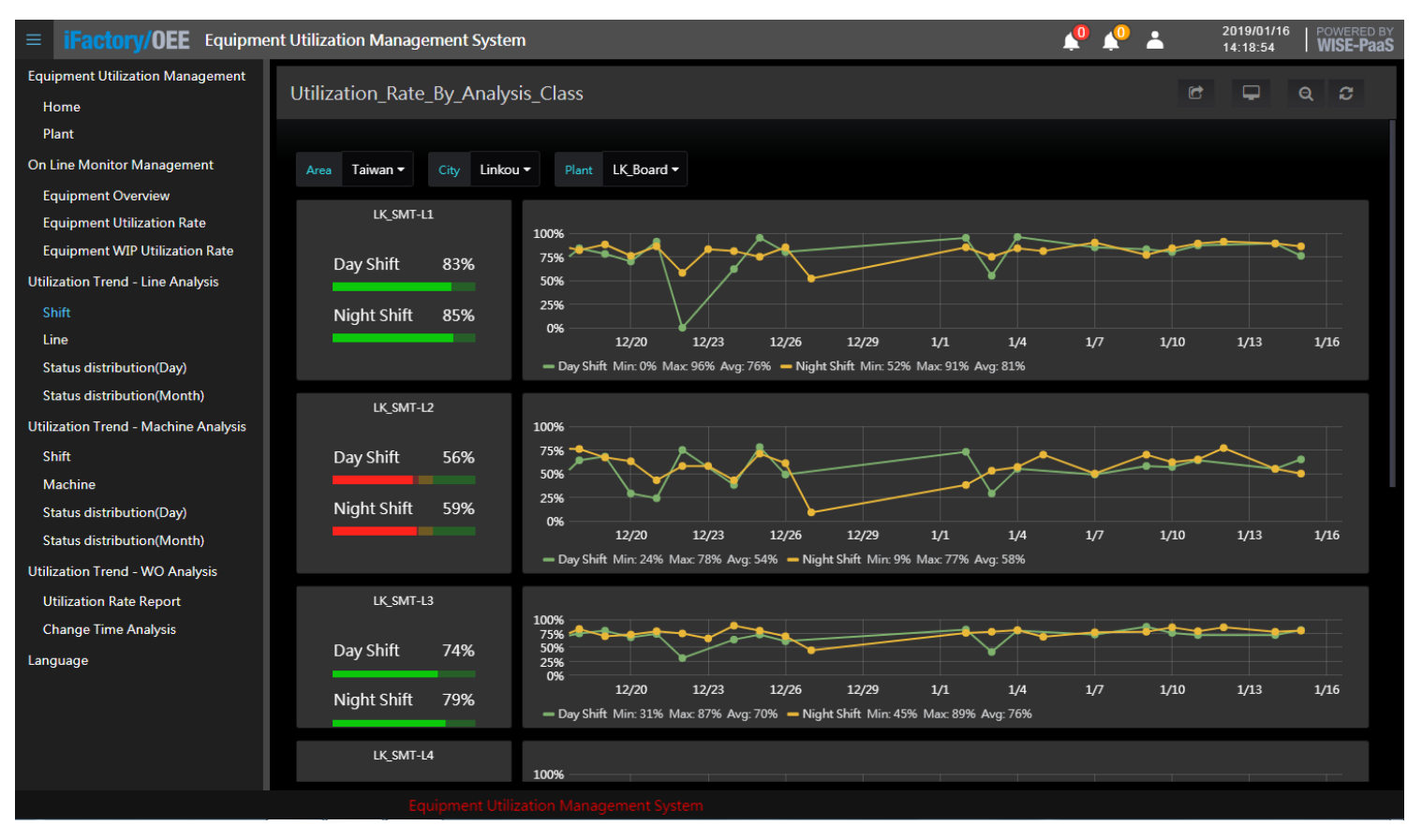

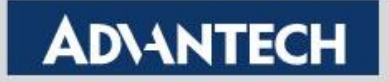

### 6. Utilization Rate by Analysis Machine

 The real-time status report of all the machines shows the difference between the trend and the target of the machine's real-time utilization rate. The red line part is the target utilization rate, and the early warning mode is used to warn the rate of non-compliance.

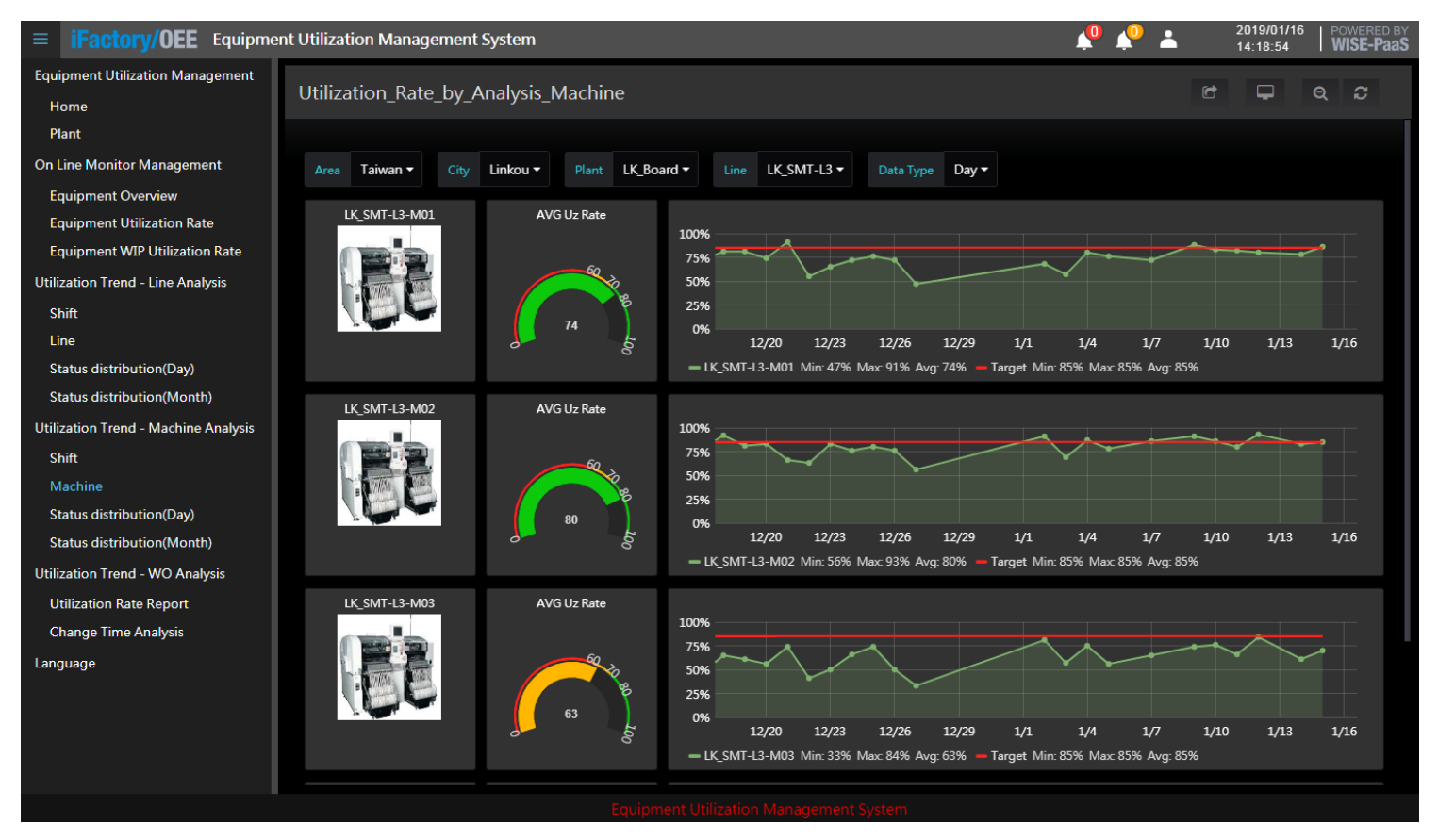

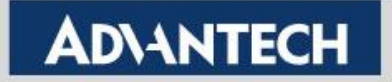

### 7. Utilization Rate by Analysis Machine Class

- Day and night shifts
- According to the way of each individual machine, let the manager know the production indicators of each production line and the production indicators of the morning and evening classes.

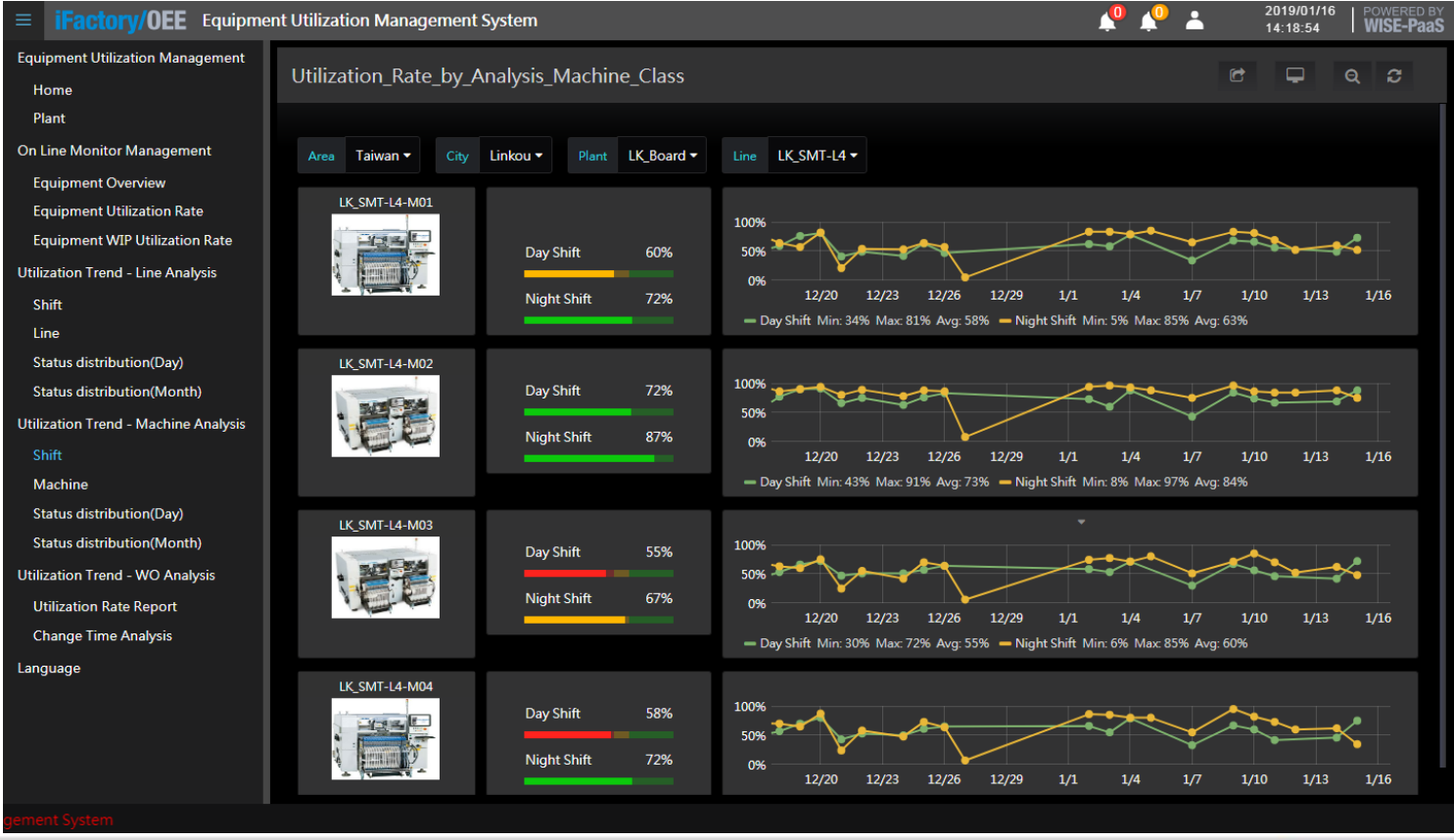

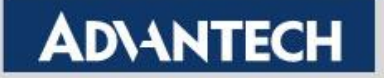

# 8. Utilization Rate Line Status Day Analysis Machine

 The daily historical trend shows the time of each machine running average/standby/abnormal/stop/retreating, so that the manager can understand the actual production status of the production line.

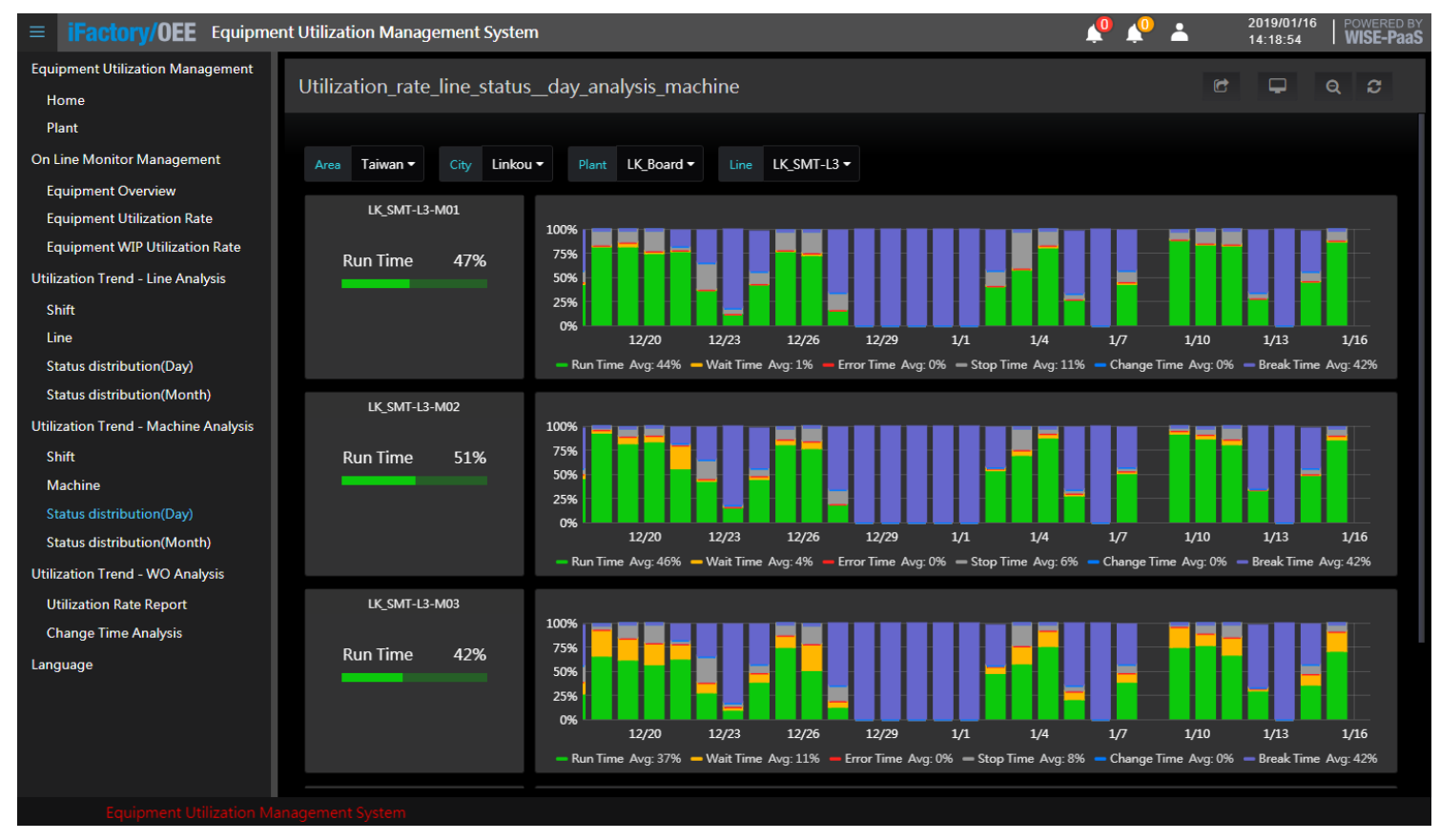

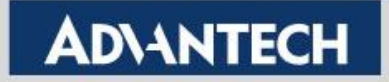

### 9. Utilization Rate Line Status Analysis

 The monthly trend of the pie chart shows the time of the production line running average/standby/abnormal/stop/retreating, so that the manager can understand the actual production status of the production line.

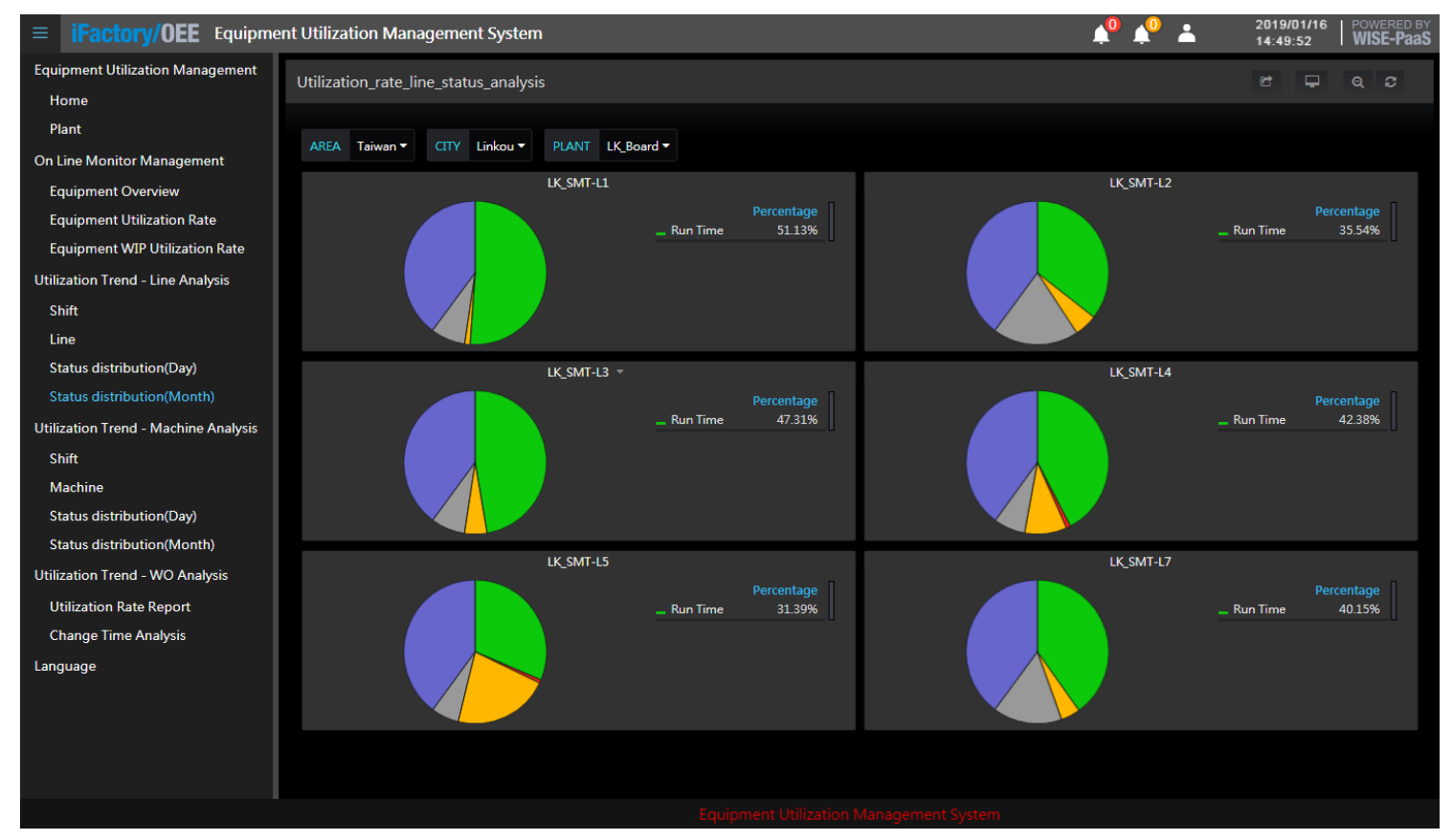

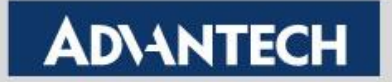

### **10. Utilization Rate Line Status Analysis Machine**

 The monthly pie chart trend shows the time of each machine running average/standby/abnormal/stop/retreating, so that the manager can understand the actual production status of the production line.

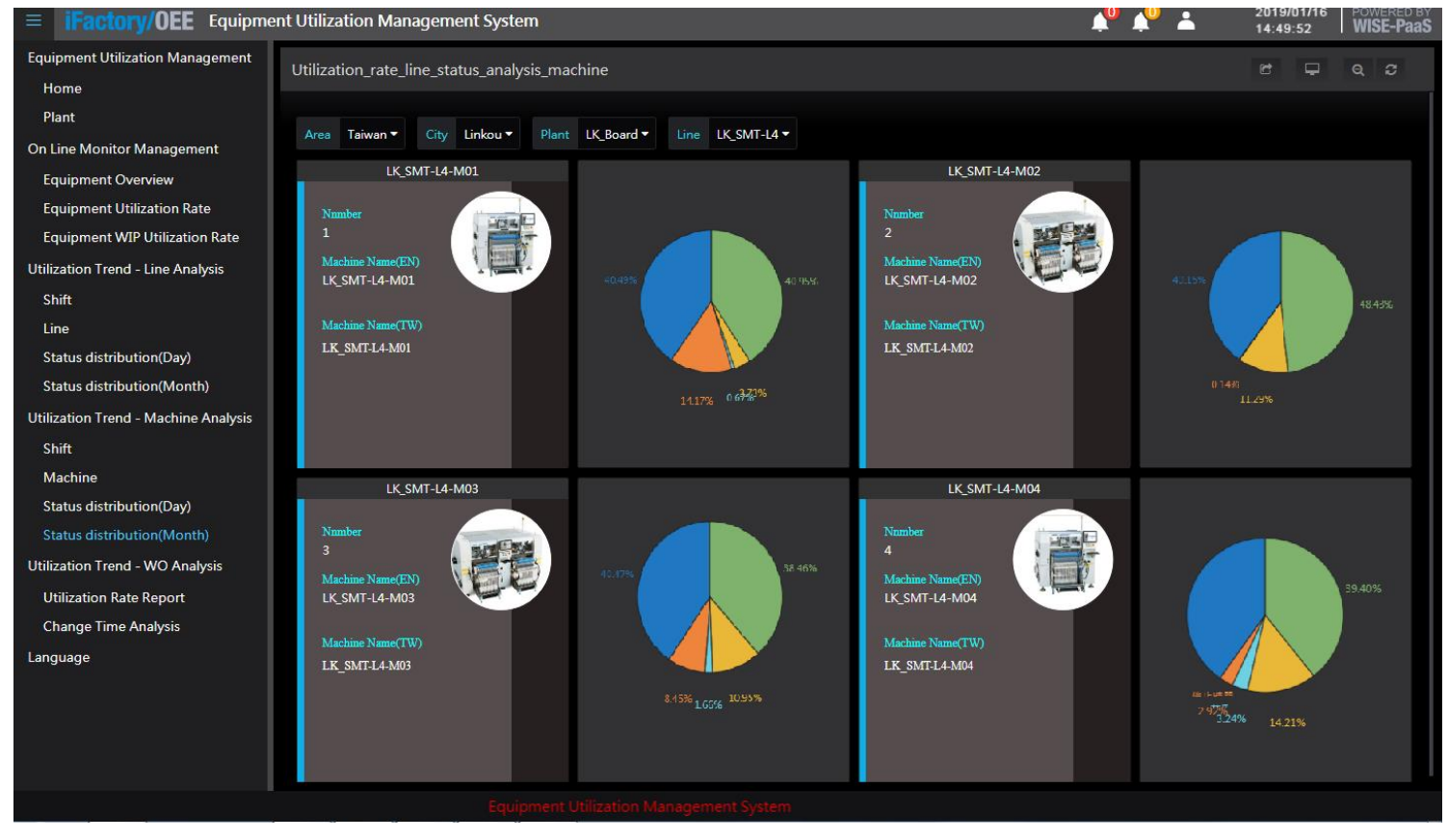

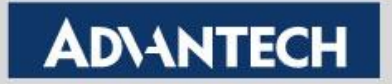

### **11. Utilization Rate Line Status Day Analysis**

 The columnar trend of the day shows the time of the production line running average/standby/abnormal/stop/retreating in real time, so that the manager can understand the actual production status of the production line.

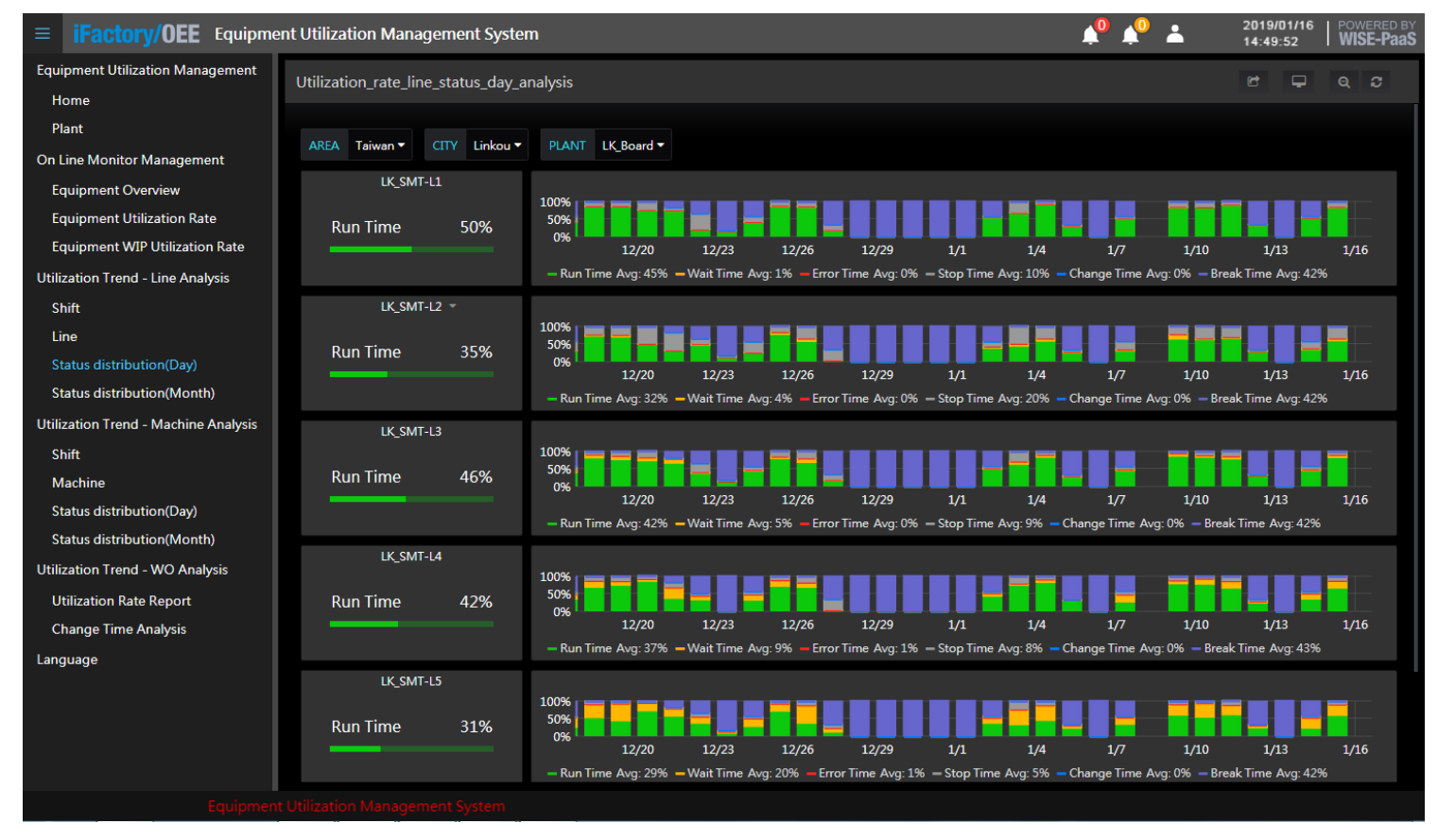

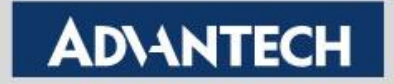

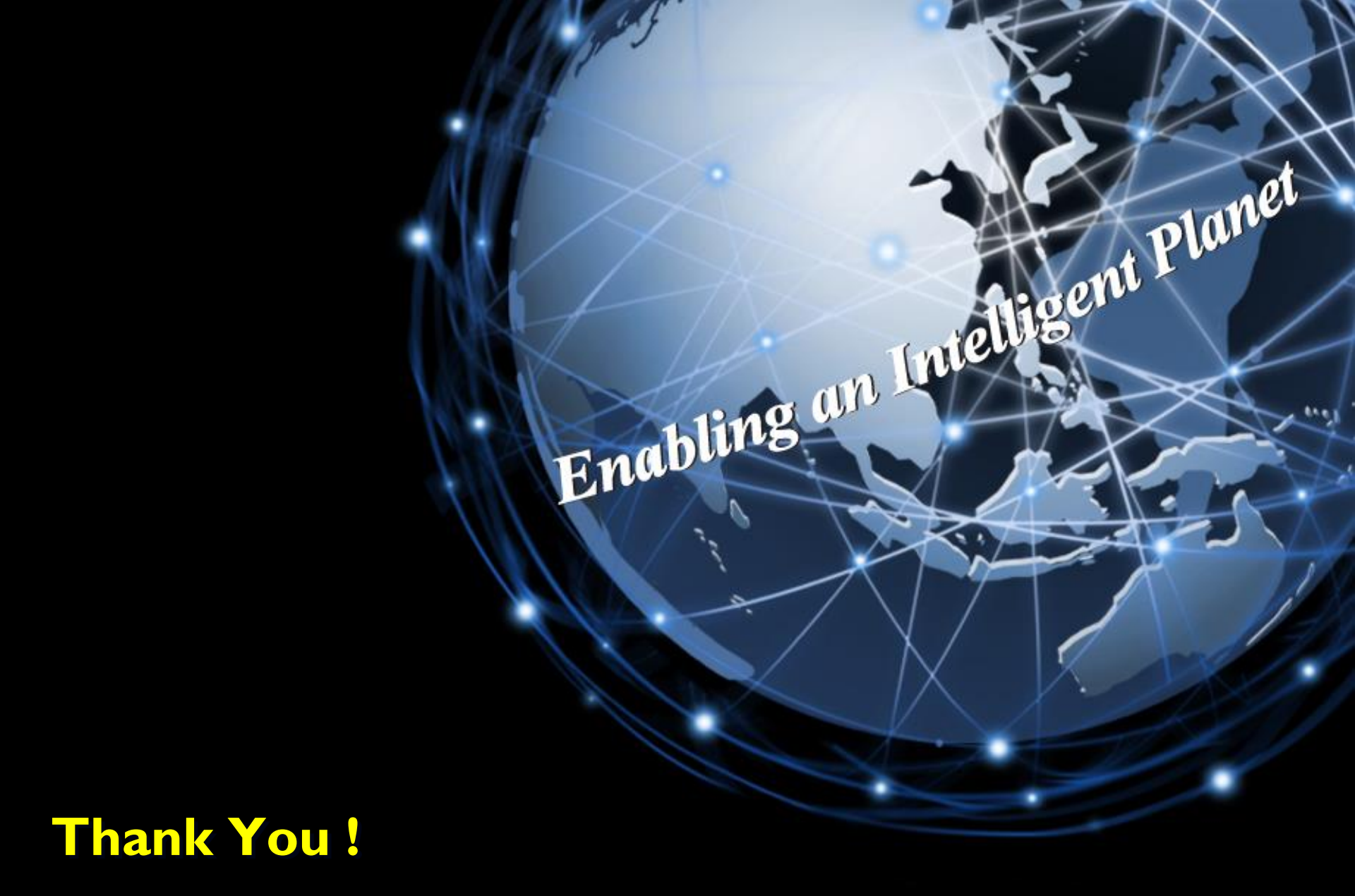

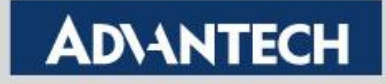